# ZOJE

# Model ZJ1903D

Guzikarka elektroniczna

Instrukcja obsługi do panelu sterowania

#### Przedmowa

Dziękujemy za zakup naszego Komputerowego systemu sterowania dla maszyny do szycia specjalnego rodzaju. Aby maszynę obsługiwać w sposób prawidłowy i skuteczny prosimy o przeczytanie niniejszej instrukcji. Nie ponosimy odpowiedzialności za użytkowanie maszyny niezgodne z jej przeznaczeniem, a co za tym idzie za szkody wyrządzone właścicielowi lub stronie trzeciej. Instrukcję tę należy przechowywać wraz z maszyną. W przypadku dowolnych usterek lub problemów związanych z maszyną, należy skontaktować się z obsługą techniczną dopuszczoną przez nas do przeprowadzania napraw.

#### Kwestie bezpieczeństwa

#### 3. Znaki i definicje znaków bezpieczeństwa

Niniejsza instrukcja obsługi oraz znaki bezpieczeństwa wydrukowane na produktach mają na celu umożliwienie prawidłowego użytkowania produktu, aby nie dopuścić do obrażeń ciała. Poniżej przedstawiono oznaczenia i definicje znaków:

| Danger            | Nieprawidłowa obsługa spowodowana zaniedbaniem może spowodować poważne obrażenia ciała lub<br>nawet śmierć.                       |
|-------------------|----------------------------------------------------------------------------------------------------|
| Niebezpieczeństwo |                                                                                                    |
| Caution           | Nieprawidłowa obsługa spowodowana zaniedbaniem spowoduje obrażenia ciała i uszkodzenie mechanizmu.                                |
| Przestroga        |                                                                                                    |
| A                 | Ten rodzaj znaku to "Uwaga", a figura wewnątrz trójkąta to treść dla uwagi. (Obj. Rysunek po lewej stronie to "Uważaj na ręce!"). |
| $\oslash$         | Ten rodzaj znaku to "Zakaz".                                                                                                    |
| ļ                 | Ten rodzaj znaku oznacza "Nakaz". Figura w kole to zawartość do wykonania. (Obj. Rysunek po<br>lewej stronie to "Uziemienie!").   |

| • | Kwestie bezpieczeństwa, na kt                                                         | óre należy zwrócić uwagę                                                                                                    |
|---|---------------------------------------------------------------------------------------|----------------------------------------------------------------------------------------------------|
|   | Danger                                                                                | Niebezpieczeństwo                                                                                                    |
| A | Przed otwarciem skrzynki<br>zasilającego z gniazdka, a<br>napięciem spowoduje obra    | sterownika, należy najpierw wyłączyć zasilanie i wyjąć wtyczkę kabla<br>następnie odczekać co najmniej 5 minut. Dotknięcie części pod wysokim<br>żenia ciała. |
|   | Caution                                                                               | Przestroga                                                                                                    |
|   |                                                                                       | Środowisko użytkowania                                                                                                    |
| 0 | Nie należy używać niniejs:<br>spawarki wysokiej częstotl<br>Źródło silnych zakłóceń w | zej maszyny do szycia w pobliżu źródeł silnych zakłóceń, jak na przykład<br>liwości.<br>płynie na normalną pracę maszyny.                                     |
| 0 | Wahania napięcia mieszcz<br>Duże wahania napięcia bęc<br>sytuacji potrzebny jest reg  | ą się w granicach 10% napięcia znamionowego.<br>Ją miały wpływ na normalną pracę maszyny do szycia, dlatego w takiej<br>ulator napięcia.                      |
| 0 | Temperatura pracy: 0°C~4<br>przekraczającej powyższy                                  | 5°C. Na działanie maszyny do szycia ma wpływ środowisko o temperaturze zakres.                                                                                |
| Ø | Wilgotność względna: 35%<br>będzie zakłócone.                                         | %~85% (Brak rosy wewnątrz maszyny), lub działanie maszyny do szycia                                                                                           |
| 0 | Dopływ sprężonego gazu p<br>Niewystarczająca ilość spr                                | powinien przekraczać zużycie wymagane przez maszynę do szycia.<br>Pężonego gazu będzie prowadzić do niepoprawnej pracy maszyny.                               |

|            | W przypadku burzy, błyskawic lub grzmotów należy wyłączyć zasilanie i wyjąć wtyczkę z gniazdka.                                                                                                    |
|------------|----------------------------------------------------------------------------------------------------|
| U          | Ponieważ będą one miały wpływ na działanie maszyny do szycia.                                                                                                    |
|            | Instalacja                                                                                                    |
| $\oslash$  | O montaż maszyny do szycia należy poprosić przeszkolonych techników.                                                                                                    |
| $\oslash$  | Nie podłączaj urządzenia do zasilania do momentu zakończenia instalacji.<br>W przeciwnym razie działanie maszyny do szycia może spowodować obrażenia ciała, jeśli w takiej<br>sytuacji przez pomyłkę zostanie wciśnięty włącznik startowy.                                    |
|            | Podczas pochylania lub podnoszenia głowicy maszyny do szycia należy używać obu rąk do tej<br>czynności. I nigdy nie dociskaj maszyny do szycia z siłą.<br>Jeśli maszyna do szycia straci balans, upadnie na podłoże, powodując obrażenia osób lub uszkodzenia<br>mechaniczne. |
|            | Uziemienie obowiązkowe.                                                                                                    |
| A          | Jeśli przewód uziemiający nie jest zamocowany, może to spowodować porażenie prądem i<br>nieprawidłową pracę maszyny.                                                                                                    |
| 0          | Całe przewody powinny być zamocowane w odległości co najmniej 25 mm od ruchomego elementu.<br>Przy okazji, nie należy nadmiernie zginać lub mocno mocować kabla za pomocą gwoździ lub zacisków,<br>gdyż może to spowodować pożar lub porażenie prądem.                        |
| 0          | Proszę dodać osłonę bezpieczeństwa na głowicy maszyny.                                                                                                    |
|            | Szycie                                                                                                    |
| $\bigcirc$ | Ta maszyna do szycia może być używana tylko przez przeszkolony personel.                                                                                                    |
| $\bigcirc$ | Ta maszyna do szycia nie ma innych zastosowań poza szyciem.                                                                                                    |
| 0          | Podczas obsługi maszyny do szycia należy pamiętać o założeniu okularów. W przeciwnym razie w przypadku złamanej igły dojdzie do obrażeń ciała.                                                                                                    |
|            | W następujących okolicznościach należy natychmiast odłączyć zasilanie, aby uniknąć obrażeń ciała<br>spowodowanych błędnym działaniem przycisku uruchamiania:<br>1. Nawlekanie na igły; 2. Wymiana igieł; 3. Maszyna do szycia pozostaje nieużywana lub poza<br>nadzorem       |
| A          | Przy pracy nie należy dotykać ani opierać niczego na ruchomych elementach, ponieważ oba powyższe zachowania spowodują obrażenia ciała lub uszkodzenie maszyny do szycia.                                                                                                    |
| 0          | Podczas pracy, jeśli wystąpi nieprawidłowe działanie, nienormalny hałas lub zapach w maszynie do szycia, użytkownik musi natychmiast odłączyć zasilanie, a następnie skontaktować się z przeszkolonym technikiem lub dostawcą maszyny w celu znalezienia rozwiązania.         |
| 0          | W przypadku jakichkolwiek problemów należy skontaktować się z wyszkolonymi technikami lub dostawcą tej maszyny.                                                                                                    |
|            | Konserwacja i inspekcja                                                                                                    |
| $\oslash$  | Napraw, konserwacji i inspekcji niniejszej maszyny do szycia dokonywać może wyłącznie przeszkolony personel obsługi technicznej.                                                                                                    |
| 0          | W przypadku napraw, konserwacji i inspekcji komponentów elektrycznych należy skontaktować się ze specjalistami producenta systemu sterowania.                                                                                                    |
| A          | W poniższych przypadkach należy odłączyć zasilanie i wyciągnąć wtyczkę, aby uniknąć obrażeń na<br>skutek przypadkowego włączenia:                                                                                                    |

|           | 1. Naprawa, regulacja i kontrola;                                                                                                    |
|-----------|----------------------------------------------------------------------------------------------------|
|           | 2. Wymiana komponentu jak igła łuku, nóż i tak dalej                                                                                                    |
| A         | Przed przystąpieniem do inspekcji, regulacji lub napraw jakichkolwiek urządzeń napędzanych gazem, użytkownik powinien odciąć źródło gazu i poczekać, aż wskaźnik wskaże 0. |
| A         | Podczas regulacji urządzeń wymagających zasilania i zasilania gazem, użytkownicy zobowiązani są<br>do                                                                      |
| $\oslash$ | Nasz firma nie odpowiada za uszkodzenia maszyny do szycia w wyniku nieautoryzowanej<br>modyfikacji.                                                                        |

# SPIS TREŚCI

| 1    | Informacje ogólne                           | 7 |
|------|---------------------------------------------|---|
| 1.1  | Parametry techniczne maszyny 20X            | 7 |
| 1.2  | Odpowiadający typ maszyny                   |   |
| 1.3  | Tryb wprowadzania danych                    |   |
| 1.4  | Sposób wyświetlania                         |   |
| 1.5  | Układ panelu                                |   |
| 1.6  | Standaryzacja                               |   |
| 1.7  | Tryb pracy                                  |   |
| 2    | Obsługa i debugowanie                       | 9 |
| 2.1  | Instrukcja obsługi panelu operacyjnego      | 9 |
| 2.2  | Montaż silnika głównego wału                |   |
| 2.3  | Tryb testowy                                |   |
| 2.3. | .1 Test wejść systemu                       |   |
| 2.3. | .2 Regulacja pozycji początkowej XY         |   |
| 2.3. | 5.3 Tryb posuwu                             |   |
| 2.3. | .4 Wykrywanie głównego wału                 |   |
| 2.3. | 9.5 Wykrywanie silnika stopki dociskowej    |   |
| 2.3. | 6.6 Test wyjścia systemu                    |   |
| 2.3. | 7.7 Test panelu                             |   |
| 2.4  | Obsługa podstawowa                          |   |
| 2.4. | 1.1 Ustawienie numeru wzoru                 |   |
| 2.4. | .2 Wprowadzanie danych elementu             |   |
| 2.4. | A.3 Potwierdzenie kształtu wzoru            |   |
| 2.4. | .4 Szycie                                   |   |
| 2.4. | 5.5 Zmiana wzoru na inny                    |   |
| 2.4. | .6 Nawijanie szpulki nici                   |   |
| 2.4. | .7 Szycie z licznikiem                      |   |
| 2.4. | .8 Wstrzymanie                              |   |
| 2.5  | Ustawienie wzoru P i wzoru C                |   |
| 2.5. | 0.1 Użycie przycisku wzoru do szycia        |   |
| 2.5. | 5.2 Szycie grupowe (szycie cykliczne)       |   |
| 2.6  | Kopiowanie/usuwanie wzoru P i wzoru C       |   |
| 2.6. | 5.1 Kopiowanie/usuwanie wzoru P             |   |
| 2.6. | 5.2 Kopiowanie/usuwanie wzoru C             |   |
| 2.7  | Aktywacja i zmiana przełącznika pamięci     |   |
| 2.7. | Zestawienie ustawień parametrów użytkownika |   |
| 3    | Ustawienie parametrów serwisowych           |   |
| 3.1  | Aktywacja i zmiana parametrów serwisowych   |   |
| 3.2  | Zestawienie parametrów serwisowych          |   |
| 3.3  | Przywrócenie ustawień domyślnych            |   |

| 3.4 | Wyświetlenie wersji oprogramowania                                  |  |
|-----|---------------------------------------------------------------------|--|
| 3.5 | Sprawdzenie całkowitej liczby ściegów i kasowanie alarmu smarowania |  |
| 3.6 | Ustawianie hasła i blokada parametrów U/K                           |  |
| 3.6 | .1 Zmiana hasła                                                     |  |
| 3.6 | .2 Ustawianie blokady parametrów U/K                                |  |
| 4   | Funkcja przyszywania guzika                                         |  |
| 4.1 | Ustawienia funkcji przyszywania guzika                              |  |
| 4.2 | Wykaz standardowych wzorów przyszywania guzika                      |  |
| 5   | Aktualizacja danych wzoru za pomocą nośnika USB                     |  |
| 5.1 | Aktualizacja danych wzoru                                           |  |
| 6   | Załącznik 1                                                         |  |
| 6.1 | Zestawienie głównych błędów sterowania                              |  |
| 6.2 | Zestawienie błędów panelu operacyjnego                              |  |
| 6.3 | Wykaz standardowych wzorów przyszywania guzika                      |  |
| 7   | Załącznik 2                                                         |  |
| 7.1 | Wymiary montażowe skrzynki sterownika                               |  |
| 7.2 | Wymiary montażowe panelu sterowania                                 |  |
| 7.3 | Schemat układu sterowania                                           |  |

# 1 Informacje ogólne

#### 1.1 Parametry techniczne maszyny 20X

| Lp. | TYP<br>POZYCJA                            | 20X                                                                               |
|-----|-------------------------------------------|-----------------------------------------------------------------------------------|
| 1   | Przeznaczenie                             | Stehnówka do fastrygowania/guzików                                                |
| 2   | Powierzchnia szycia                       | Kierunek w osi X (poziomo): 40 mm × kierunek w osi Y (pionowo):<br>30 mm          |
| 3   | Maksymalna prędkość szycia                | Podwajanie i fastrygowanie : 3200 obr./min<br>Przyszywanie guzika : 2700 obr./min |
| 4   | Długość ściegu                            | 0,1 mm – 10,0 mm (możliwość regulacji co 0,1 mm)                                  |
| 5   | Posuw materiału                           | Posuw przerywany (napęd 2 wałowy z silnikiem impulsowym)                          |
| 6   | Skok igielnicy                            | 41,2 mm                                                                           |
| 7   | Igła                                      | DP ×5 #14 (DP ×5 #11(F, M), (DP ×17 #21 do tkanin grubych))                       |
| 8   | Rodzaj unoszonej stopki dociskowej        | Napęd za pośrednictwem silnika impulsowego                                        |
| 9   | Wysokość stopki dociskowej                | 14 mm (standardowo), maks. 17 mm                                                  |
| 10  | Całkowita liczba standardowych<br>wzorów  | 100                                                                               |
| 11  | Typ odrzutnika                            | Do współpracy ze stopką dociskową napędzaną silnikiem<br>impulsowym               |
| 12  | Urządzenie do chwytania nici              | Standardowo: 0                                                                    |
| 13  | Naciąg nici na igle                       | Elektryczne zwolnienie naciągu nici                                               |
| 14  | Chwytacz                                  | Standardowy zaczep półobrotowy lub półobrotowy podwójny zaczep                    |
| 15  | Sposób smarowania                         | Część obrotowa: Smarować minimalną ilością                                        |
| 16  | Olej smarowy (ciecz)                      | Zwykły olej smarowy do maszyn do szycia (ciecz)                                   |
| 17  | Smar                                      | Zwykły smar do maszyn do szycia                                                   |
| 18  | Pamięć zapisu danych                      | Pamięć flash                                                                      |
| 19  | Zakres skalowania                         | 20%~200% (krok co 1%) odpowiednio w kierunku X oraz Y                             |
| 20  | Metoda skalowania                         | Zwiększenie/zmniejszenie długości ściegu                                          |
| 21  | Ograniczenie maksymalnej prędkości szycia | 400-3200 obr./min (krok co 100 obr./min)                                          |
| 22  | Wybór wzoru                               | Określenie numeru typu wzoru (1-200)                                              |
| 23  | Licznik szpulki nici                      | Typu góra/dół (0-999999)                                                          |
| 24  | Silnik maszyny do szycia                  | Kompaktowy serwomotor AC 550 W (napęd bezpośredni)                                |
| 25  | Wymiary                                   | 208 mm × 106 mm × 64 mm                                                           |
| 26  | Masa                                      | 1,4 kg                                                                            |
| 27  | Moc znamionowa                            | 770 W                                                                             |
| 28  | Zakres temperatur pracy                   | 0°C – 45°C                                                                        |
| 29  | Zakres wilgotności podczas pracy          | 35% – 85% (bez kondensacji)                                                       |
| 30  | Napięcie linii                            | AC 220 V ± 10%; 50-60 Hz                                                          |

□ Maksymalną prędkość szycia należy zmniejszyć zgodnie z warunkami szycia.

🗆 Obowiązująca norma dla produktu: QCYXDK0004—2016 "System sterowania do przemysłowych maszyn do szycia"

#### 1.2 Odpowiadający typ maszyny

20X elektroniczna maszyna do fastrygowania i przyszywania guzików

#### 1.3 Tryb wprowadzania danych

Użyć klawiszy do wprowadzenia.

#### 1.4 Sposób wyświetlania

Czarno-biały wyświetlacz LCD i diody LED wyświetlają wszystkie informacje.

#### 1.5 Układ panelu

Poczwórny panel można podzielić na dwie części – część wyświetlającą informacje i część operacyjną. Część wyświetlacza składa się z pojedynczego wyświetlacza LCD i 2 diod LED, a część operacyjna składa się z 24 przycisków. Patrz ilustracja przedstawiająca panel.

#### 1.6 Standaryzacja

Przyciski funkcyjne wykorzystują standardowe symbole często stosowane w branży. Dzięki zastosowaniu symboli funkcje są zrozumiałe w różnych językach.

#### 1.7 Tryb pracy

Przyciski funkcyjne obejmują przycisk GOTOWOŚCI, przycisk RESETOWANIA, przycisk TRYBU, przycisk NAWLEKANIA/NAWIJANIA, przycisk WYBORU, przycisk GÓRA/DÓŁ, przycisk EDYCJI, przycisk POWROTU i pozostałe przyciski funkcji specjalnych. Szczegółowe informacje na temat obsługi znajdują się w instrukcji obsługi.

# 2 Obsługa i debugowanie

### 2.1 Instrukcja obsługi panelu operacyjnego

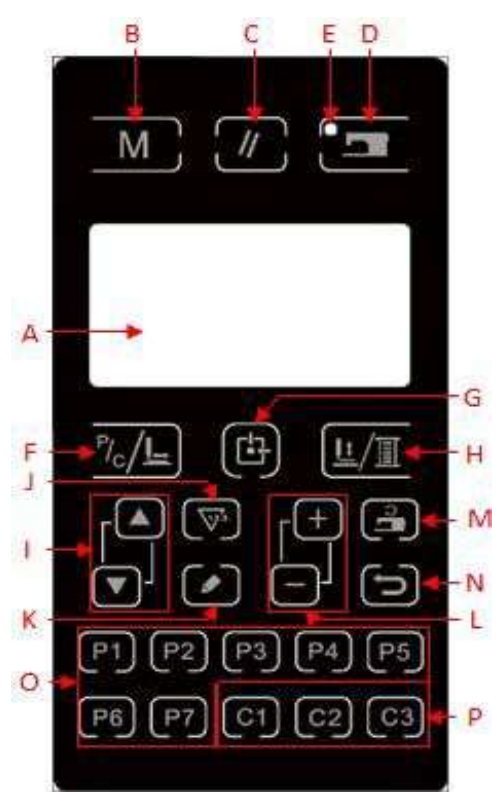

| Lp.  | Funkcja                                           | Opis                                                                                                    |
|------|---------------------------------------------------|----------------------------------------------------------------------------------------------------|
| А    | LCD                                               | Wyświetlanie numeru wzoru, kształtu i innych danych.                                                                                                    |
| В    | Przycisk ekranu głównego                          | Inicjuje ustawienie parametrów lub zapisanych wzorców.                                                                                                    |
| С    | Przycisk RESET                                    | Służy do kasowania błędu lub przywrócenia ustawionej wartości do wartości początkowej                                                                                                    |
| D    | Przycisk GOTOWOŚCI                                | Przycisk przełącza stan ustawień panelu do stanu szycia, w którym maszyna do szycia faktycznie pracuje.                                                                                                    |
| Е    | Dioda LED gotowości do szycia                     | aDioda LED świeci się w trybie szycia.                                                                                                    |
| F    | Wzór C<br>Szycie z<br>przesunięciem/jednoetapowe  | Gdy dioda LED jest wyłączona, przejść do listy wzorców P/C; gdy dioda zaświeci się, opuścić stopkę dociskową i znaleźć pozycję początkową ruchu krokowego osi XY.                                                                            |
| G    | Przycisk pozycji początkowej<br>stopki dociskowej | Gdy dioda LED jest wyłączona, opuścić stopkę dociskową i znaleźć pozycję początkową ruchu krokowego osi XY.                                                                                                    |
| Wys. | Przycisk STOPKI<br>DOCISKOWEJ/NAWIJANIA           | Służy do podnoszenia lub opuszczania stopki. Gdy stopka jest podniesiona, przesunąć igielnicę z powrotem do pozycji początkowej; gdy stopka jest opuszczona, przekręcić pokrętło układania w prawo. Nacisnąć ten przycisk podczas nawijania. |
| Ι    | Przycisk TRYBU                                    | Inicjuje ustawienie parametrów lub zapisanych wzorców.                                                                                                    |
| J    | Przycisk licznika                                 | W trybie edycji szycia (brak gotowości do szycia) nacisnąć, aby przejść bezpośrednio do trybu ustawień licznika.                                                                                                    |

| к | Przycisk<br>WPROWADZANIA<br>DANYCH | Ten przycisk służy do modyfikowania numeru wzoru lub wartości parametru. W<br>trybie próbnego szycia ten przycisk służy do przesuwania pojedynczej igły i<br>podawania materiału. |
|---|------------------------------------|----------------------------------------------------------------------------------------------------|
| L | Przycisk WYBORU                    | Ten przycisk służy do wyboru między różnymi typami wzorów, pozycjami menu lub<br>parametrami.                                                                                     |
| М | Przycisk prędkości szycia          | W trybie edycji szycia (brak gotowości do szycia) nacisnąć ten przycisk, aby<br>bezpośrednio wejść w tryb ustawiania prędkości szycia.                                            |
| N | Przycisk EDYCJI                    | Służy do wyświetlania interfejsu edycji, wyboru pozycji lub wyświetlania szczegółowych informacji.                                                                                |
| 0 | Przycisk POWROTU                   | Służy do powrotu do poprzedniego interfejsu.                                                                                                    |
| Р | Przycisk wyboru wzoru C            | Ustawić i zapisać wzór C, a następnie nacisnąć ten przycisk, aby rozpocząć szycie zapisanego wzoru C.                                                                             |

#### 2.2 Montaż silnika głównego wału

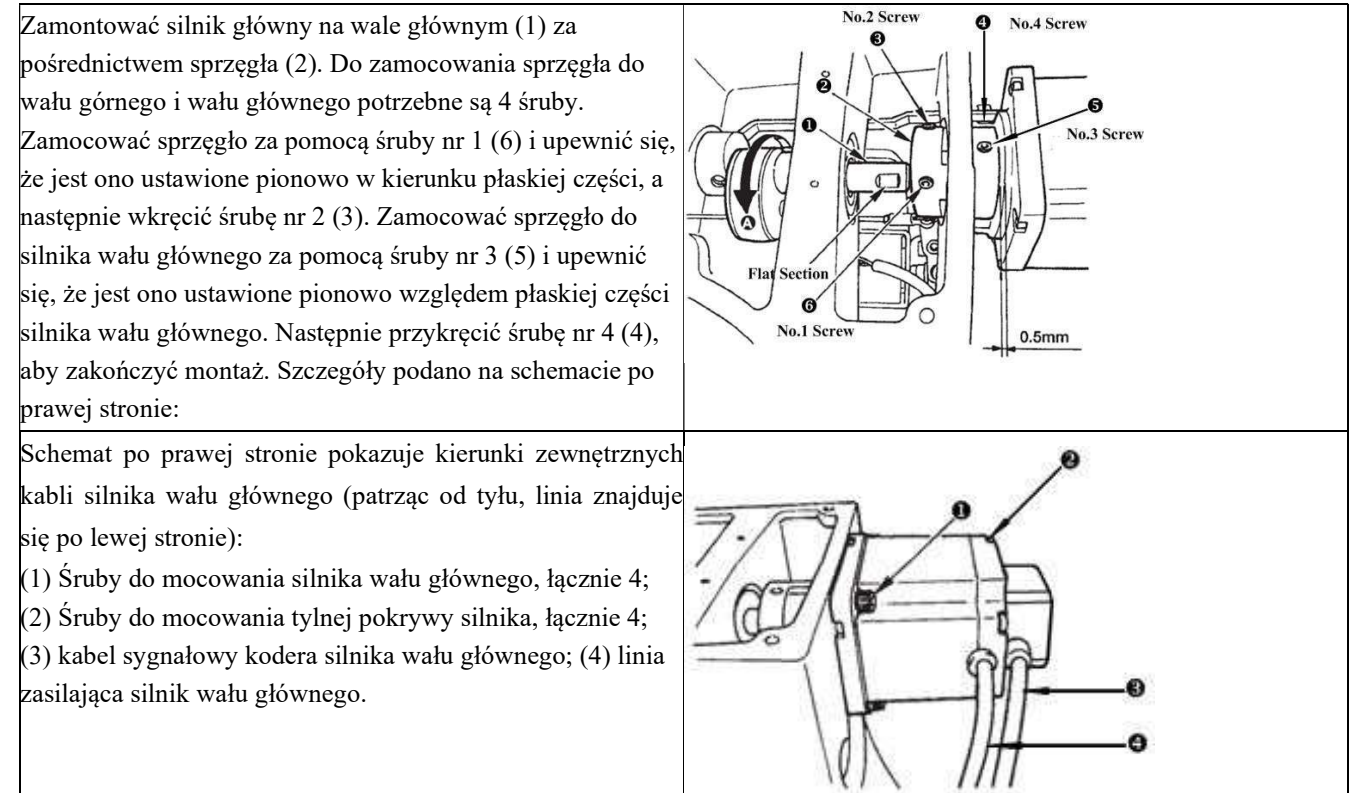

#### 2.3 Tryb tekstowy

Ten tryb jest aktywowany w celu przeprowadzenia czynności konserwacyjnych.

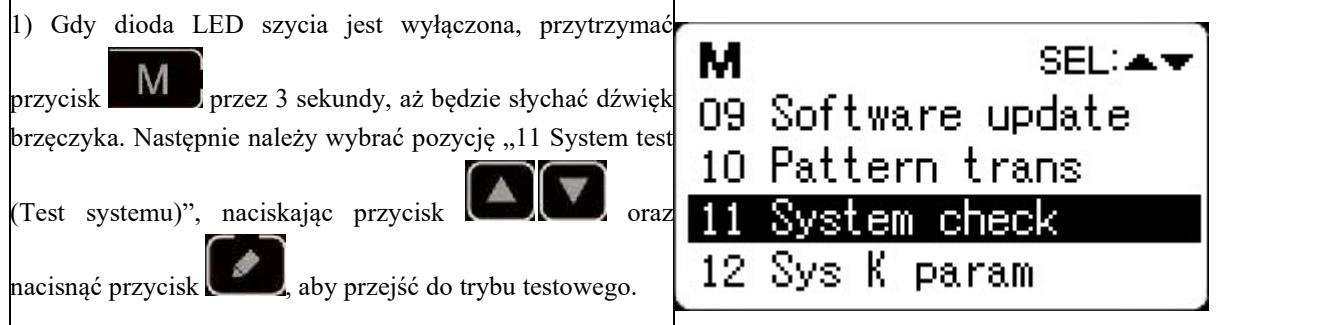

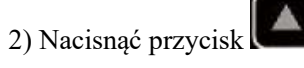

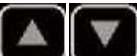

aby zmienić element funkcji testu i nacisnąć przycisk

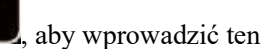

element do testu. Funkcje reprezentowane przez każdą liczbę są następujące:

| Element testu funkcji                                             | Funkcja                                                                            | Opis                                                                                                    |
|-------------------------------------------------------------------|------------------------------------------------------------------------------------|----------------------------------------------------------------------------------------------------|
| 01 System Input Test (Test<br>wejścia systemu)                    | Test sygnału wejściowego                                                           | Dioda LED służy jako wskaźnik pokazujący stan wejścia czujnika                                                                                                    |
| 02 XY Origin Adjustment<br>(Regulacja pozycji<br>początkowej) XY  | Test czujnika pozycji<br>początkowej/silnika osi XY                                | Wyświetla pracę krokową, wyszukiwanie pozycji<br>początkowej i status czujnika pozycji<br>początkowej X/Y silnika osi X/Y                                                                         |
| 03 Tryb posuwu                                                    | Praca ciągła                                                                       | Przejście w tryb pracy ciągłej po ustawieniu<br>warunków pracy ciągłej                                                                                                    |
| 04 Main Shaft Test (Test wału<br>głównego)                        | Test liczby obrotów silnika<br>głównego                                            | Ustawić liczbę obrotów, uruchomić maszynę i<br>wyświetlić aktualną liczbę obrotów.                                                                                                    |
| 06 Presser Foot Motor Test<br>(Test silnika stopki<br>dociskowej) | Stopka dociskowa, test czujnika<br>pozycji początkowej/silnika<br>przycinania nici | Wyświetla pracę krokową stopki dociskowej i<br>silnika przycinania nici, operację wyszukiwania<br>pozycji początkowej i stan pozycji początkowej<br>stopki dociskowej/czujnika stopki dociskowej. |
| 08 System Output Test (Test<br>wyjścia systemu)                   | Test sygnału wyjściowego                                                           | Sterowanie ruchem elektromagnesu<br>wyjściowego/zaworu powietrza.                                                                                                    |
| 09 Panel Test (Test panelu)                                       | Test diod LED i wyświetlacza LCD                                                   | Sprawdza stan wyświetlacza panelu i diody LED.                                                                                                    |
|                                                                   |                                                                                    |                                                                                                    |

3) Jeśli podczas testu działania użytkownik naciśnie przycisk lub przycisk, test zostanie zakończony, a system powróci do stanu z kroku 2); jednak, jeśli tryb posuwu został użyty raz, tryb posuwu nie może zostać zwolniony, dopóki zasilanie nie zostanie wyłączone.

#### 2.3.1 Test wejść systemu

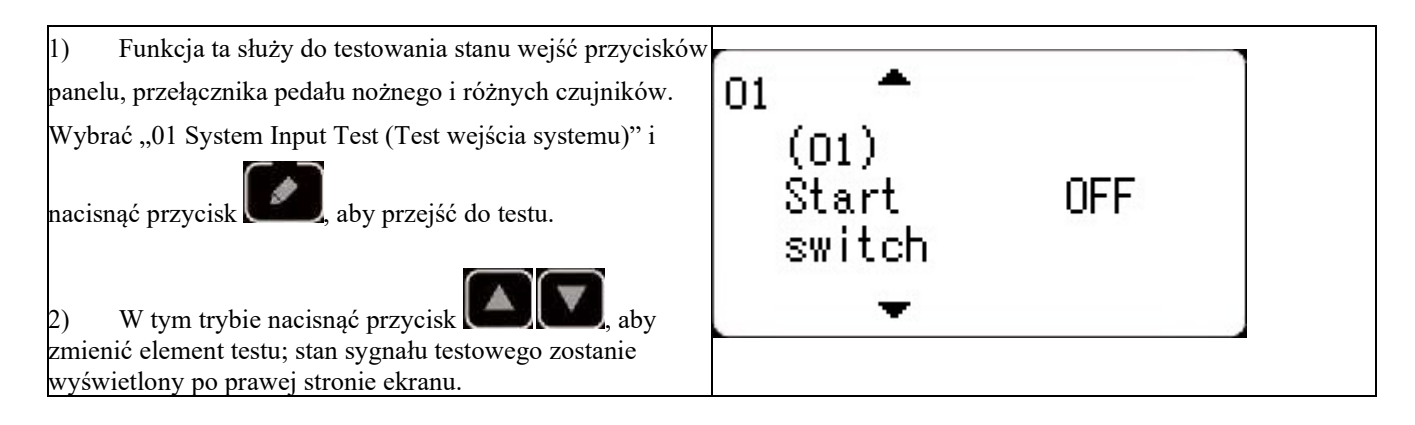

#### 2.3.2 Regulacja pozycji początkowej XY

Ta funkcja wyświetla pracę krokową, wyszukiwanie pozycji początkowej i status czujnika pozycji początkowej X/Y silnika osi X/Y.

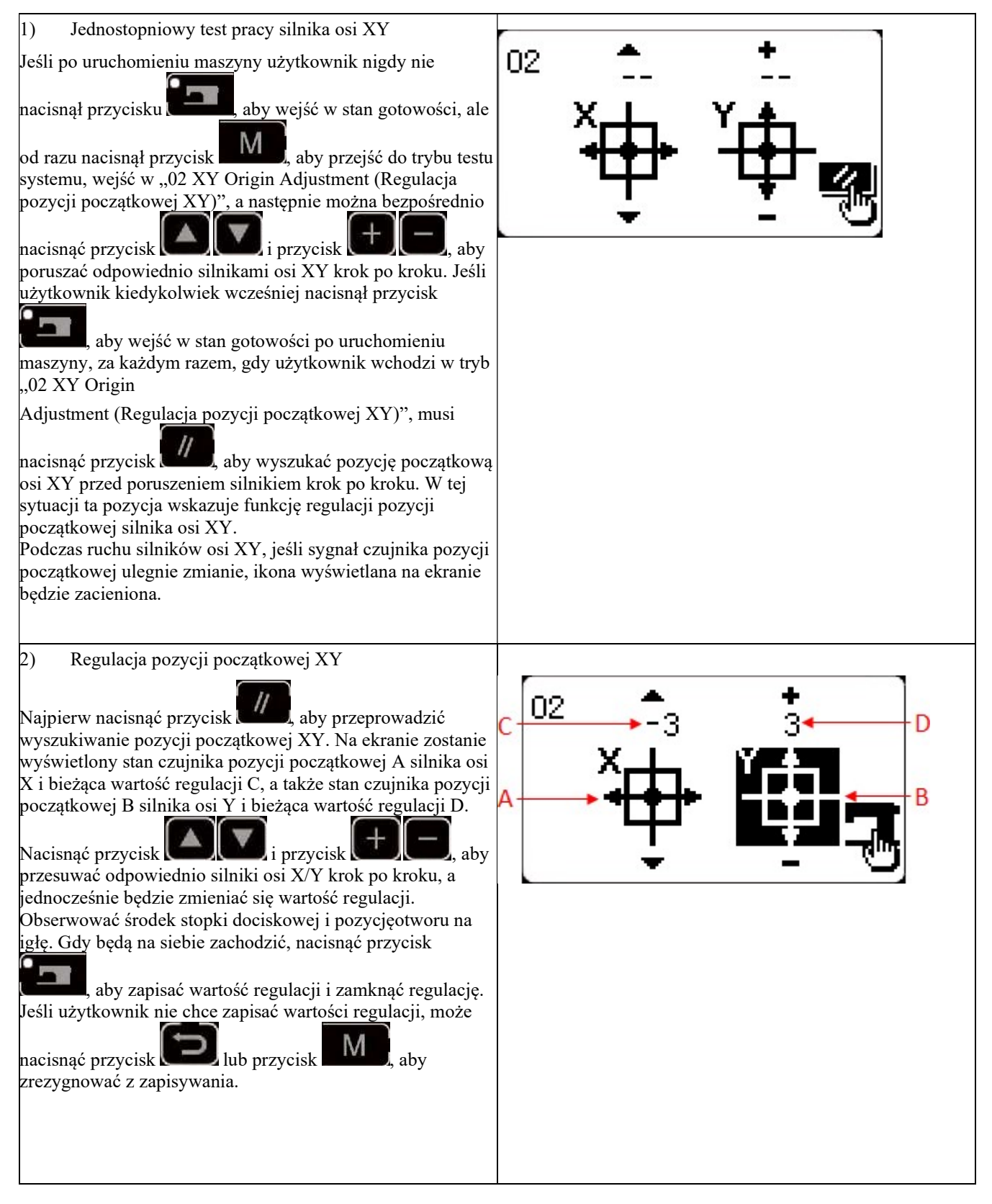

#### 2.3.3 Tryb posuwu

Po wybraniu "03 aging mode (tryb posuwu)" nacisnąć przycisk

, aby przejść do trybu pracy ciągłej.

Po ustawieniu warunków aktywować tryb pracy ciągłej; wyłączyć zasilanie, aby zwolnić tryb pracy ciągłej.

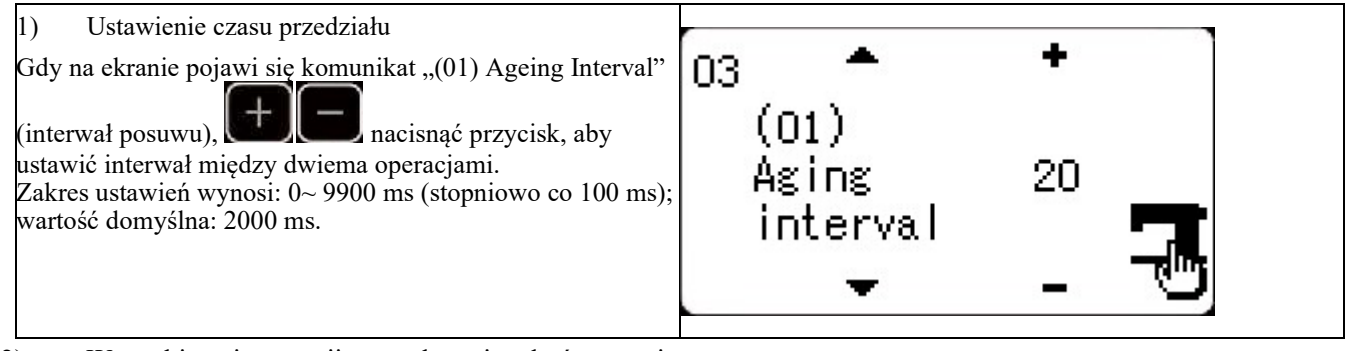

2) Wyszukiwanie pozycji początkowej na końcu szycia

Nacisnąć przycisk **Macisnąć**, aby przejść do "(02) Origin Search (Wyszukiwanie pozycji początkowej)" w celu ustawienia wyszukiwania pozycji początkowej na końcu szycia.

OFF: funkcja wyłączona (wartość domyślna)

ON: funkcja włączona (wyszukiwanie pozycji początkowej na każdym końcu szycia)

Po wprowadzeniu ustawień nacisnąć przycisk **kalence**, aby zapisać ustawienia i przejść do głównego interfejsu normalnego trybu szycia.

3) Praca ciągła

W normalnym trybie szycia wzorów użytkownik może ustawić numer wzoru, współczynnik skali osi X/Y, maks. prędkość obrotową i inne warunki przed rozpoczęciem szycia. Na końcu szycia, jeśli wyszukiwanie pozycji początkowej jest ustawione włączone w kroku 2, system przeprowadzi wyszukiwanie pozycji początkowej osi X/Y stopki dociskowej i silników chwytania/przycinania nici. Po upływie ustawionego czasu przerwy system auto<u>matyczni</u>e ponownie

rozpocznie szycie. Jeśli użytkownik musi przerwać ciągłe szycie, należy nacisnąć przycisk **któregy nacisnąć** na końcu szycia, aby wstrzymać szycie i wyłączyć zasilanie, aby zakończyć szycie ciągłe.

#### 2.3.4 Wykrywanie głównego wału

Ustawić prędkość obrotową maszyny, a następnie uruchomić główny silnik maszyny, aby wyświetlić rzeczywistą prędkość obrotową poniżej ustawionej prędkości obrotowej.

| 1) Przygotowanie<br>Wybrać "04 main shaft detection (Wykrywanie głównego                                                                                                    | 04 +                                     |  |
|----------------------------------------------------------------------------------------------------|------------------------------------------|--|
| wału)" i nacisnąć przycisk <b>k</b> , aby wejść do tej<br>funkcji. Każdy silnik automatycznie przeprowadzi<br>wyszukiwanie pozycji początkowej. Ekran wyświetli<br>"docelową prędkość obrotową", "rzeczywistą prędkość<br>obrotową" i "kąt wału głównego" silnika wału głównego. | Set speed 400<br>Act speed 0<br>Angle 53 |  |

2) Sposób działania

| Nacisnąć przycisk <b>E 100</b> , aby zmienić docelową prędkość obrotową wału głównego, a następnie nacisnąć     |  |
|----------------------------------------------------------------------------------------------------|--|
| przycisk <b>film</b> , aby uruchomić maszynę z ustawioną prędkością obrotową. Jeśli ustawiona prędkość obrotowa |  |
| wymaga zmiany, użytkownik może kontynuować naciskanie przycisku EE podczas pracy, aby ustawić                   |  |
| predkość obrotowa a pastennie ponownie pacisnać przycisk <b>przy</b> aby uruchomić maszyne z nowa ustawiona     |  |
|                                                                                                    |  |

prędkością obrotową. Przycisk **W** pozwala zatrzymać maszynę.

Aby wyjść po zatrzymaniu maszyny, należy nacisnąć przycisk 🛄 lub przycisk

#### 2.3.5 Wykrywanie silnika stopki dociskowej

Funkcja ta może być użyta do wyświetlenia operacji pracy krokowej, wyszukiwania pozycji początkowej stopki dociskowej/silników przycinania nici oraz stanu czujnika pozycji początkowej stopki dociskowej i czujnika przycinania nici.

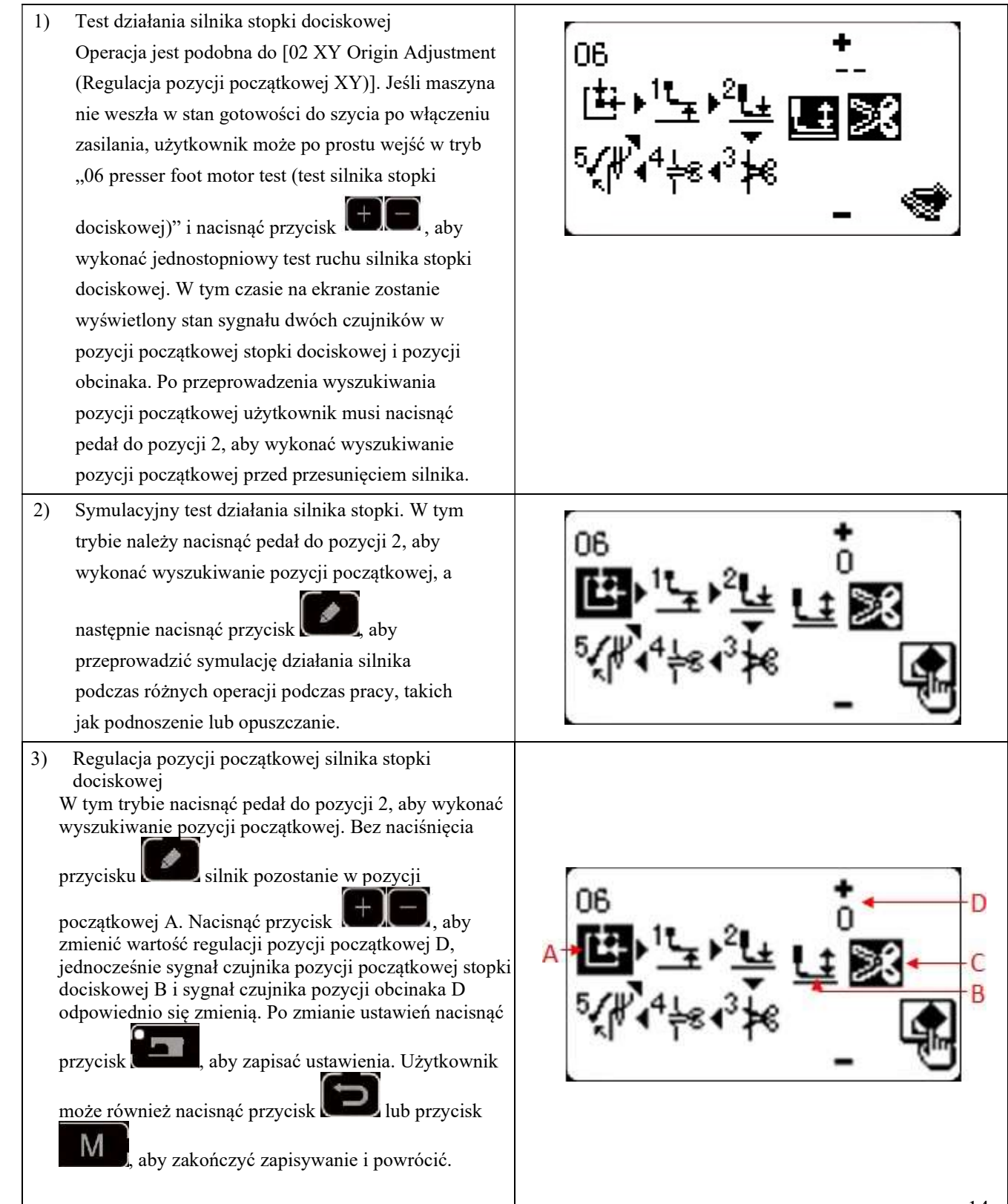

#### 2.3.6 Test wyjścia systemu

W tym trybie nacisnąć przycisk ( ), aby przesunąć i wybrać urządzenie do testowania, a następnie nacisnąć przycisk , aby uruchomić to urządzenie. (01) Elektrozawór odrzutnika

- (02) Elektromagnes napinania
- (03) Elektromagnes zacisku

#### 2.3.7 Test panelu

W ramach tego testu nacisnąć przycisk *me*, aby podświetlić wszystkie diody LED na panelu i cały ekran LCD, a następnie nacisnąć przycisk *me*, aby powrócić do normalnego stanu wyświetlania.

#### 2.4 Obsługa podstawowa

#### 2.4.1 Ustawienie numeru wzoru

| Otworzyć przełącznik zasilania.                         |                                   |  |
|---------------------------------------------------------|-----------------------------------|--|
| Na górze po lewej stronie ekranu zostanie wyświetlony   |                                   |  |
| numer wzoru oraz kształt wzoru, szybkość skalowania osi | A 1 12.3.1 U                      |  |
| X/Y, naprężenie nici i prędkość szycia.                 | × 100%                            |  |
|                                                         |                                   |  |
| Nacisnąć przycisk <b>EPE</b> , aby zmienić numer wzoru  |                                   |  |
| i przycisk , aby zmienić tryb wzoru, tj. wzór z         | <b>∮</b> 41 <u></u> <b>≧</b> 1000 |  |
| pamięci (wzór importowany z zewnątrz), wzór P i wzór    |                                   |  |
| cykliczny C.                                            |                                   |  |

#### 2.4.2 Wprowadzanie danych elementu

Nacisnąć przycisk **L**, aby wyświetlić interfejs wprowadzania danych elementu.

Po lewej stronie znajduje się element do edycji, a po prawej stronie zawartość ustawień.

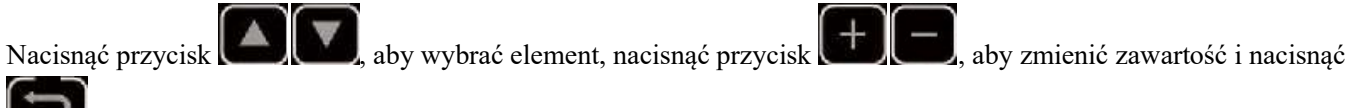

, aby zapisać i wrócić.

| (1) Wprowadzenie rozmiaru X                                                                                                    | C001 100%                                         |  |
|----------------------------------------------------------------------------------------------------|---------------------------------------------------|--|
| Nacisnąć <b>E Nacisnąć</b> , aby wyświetlić rozmiar C001X.                                                                                                    | X scale 🎽 🐨                                       |  |
| Nacisnąć przycisk type (a), aby wyświetlić wymaganą<br>wartość. Rozmiar X/Y można wprowadzić procentowo<br>(%) lub według rzeczywistego rozmiaru (ustawianego<br>parametrem U063); domyślne ustawienie to %.<br>Uwaga: jeśli ustawiona wartość wykracza poza zakres<br>szycia dozwolony przez stopkę, igła może uderzyć w<br>stopkę i złamać się, co jest bardzo niebezpieczne.<br>(2) Wprowadzenie rozmiaru Y<br>Nacisnąć przycisk (a), aby wyświetlić rozmiar C002 Y.<br>Nacisnąć przycisk (a), aby wyświetlić rozmiar C002 Y.<br>Nacisnąć przycisk (b), aby wyświetlić procentowo<br>(%) lub według rzeczywistego rozmiaru (ustawianego<br>parametrem U063); domyślne ustawienie to %.<br>Uwaga: jeśli ustawiona wartość wykracza poza zakres<br>szycia dozwolony przez stopkę, igła może uderzyć w<br>stopkę i złamać się, co jest bardzo niebezpieczne. |                                                   |  |
| <ul> <li>(3) Wprowadzenie prędkości szycia</li> <li>Nacisnąć przycisk (a) (a) (b) (b) (c) (c) (c) (c) (c) (c) (c) (c) (c) (c</li></ul>                                                                                                    | Coo4     1000       Sew speed     0       -     - |  |

# (4) Końcowe ustawienia

Nacisnąć przycisk

Stopka dociskowa porusza się i podnosi, a dioda LED szycia świeci się, sygnalizując stan szycia. Uwaga: nacisnać przycisk GOTOWOŚCI, a stopka powróci do poczatku szycia. Przed ruszeniem stopka dociskowa obniży się. Dlatego należy uważać na palce.

aby zapisać ustawioną wartość numeru wzoru, współczynnik skali XY itp. Nacisnąć przycisk

dioda LED szycia zgaśnie. W tym czasie użytkownik może zmienić Ponownie nacisnąć przycisk ustawienie każdego elementu.

W pierwszej kolejności należy potwierdzić numer wzoru. W przeciwnym razie naciśnięcie przycisku \* spowoduje wystąpienie błędu M-306. Użytkownik musi wtedy zresetować numer wzoru.

Uwaga: jeśli użytkownik wyłączy zasilanie przed naciśnieciem przycisku ustawiona wartość numeru wzoru, współczynnik skali osi XY, maks. prędkość obrotowa i naprężenie nici nie zostaną zapisane.

#### 2.4.3 Potwierdzenie kształtu wzoru

#### **Ostrzeżenie!**

Po wybraniu wzoru użytkownik musi potwierdzić kształt wzoru. Jeśli kształt wzoru znajduje się z dala od 1. stopki dociskowej, igła może uderzyć w stopkę i się złamać.

Podczas potwierdzania kształtu wzoru należy pamiętać, że jeśli użytkownik naciśnie przyciski +/-, gdy 2. igielnica jest opuszczona, podniesie się ona automatycznie, zanim stopka się przesunie.

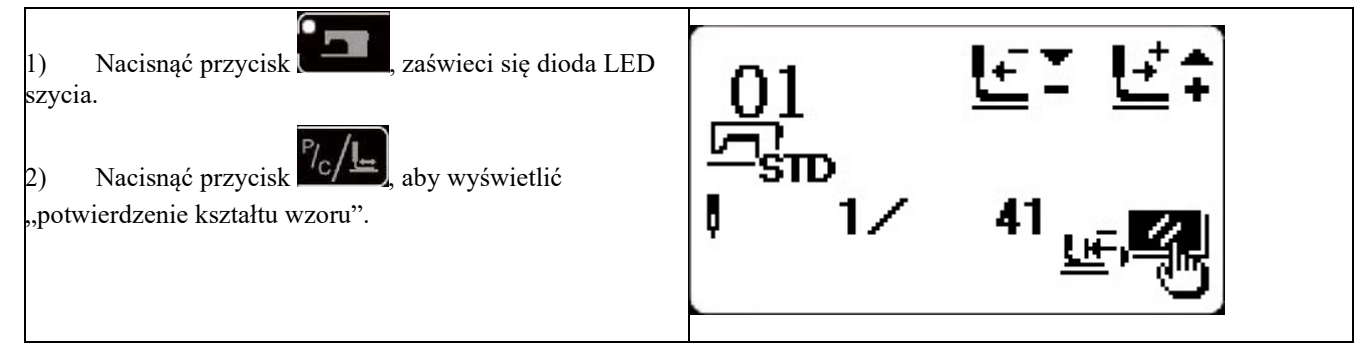

#### 2.4.4 Szycie

do początku szycia.

Szycie: 1.

2.

3.

4.

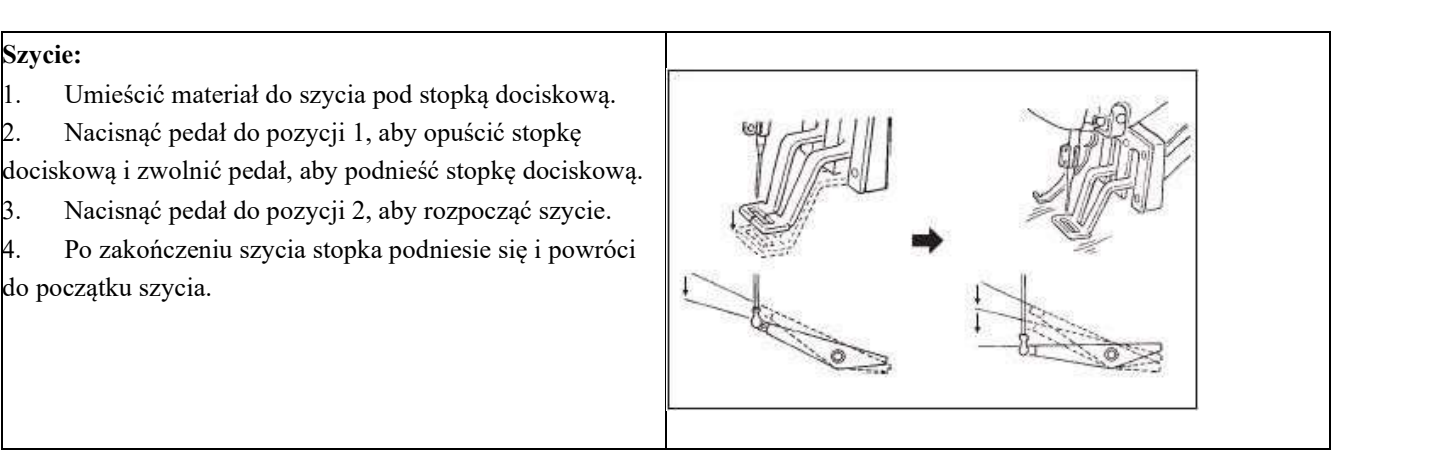

#### 2.4.5 Zmiana wzoru na inny

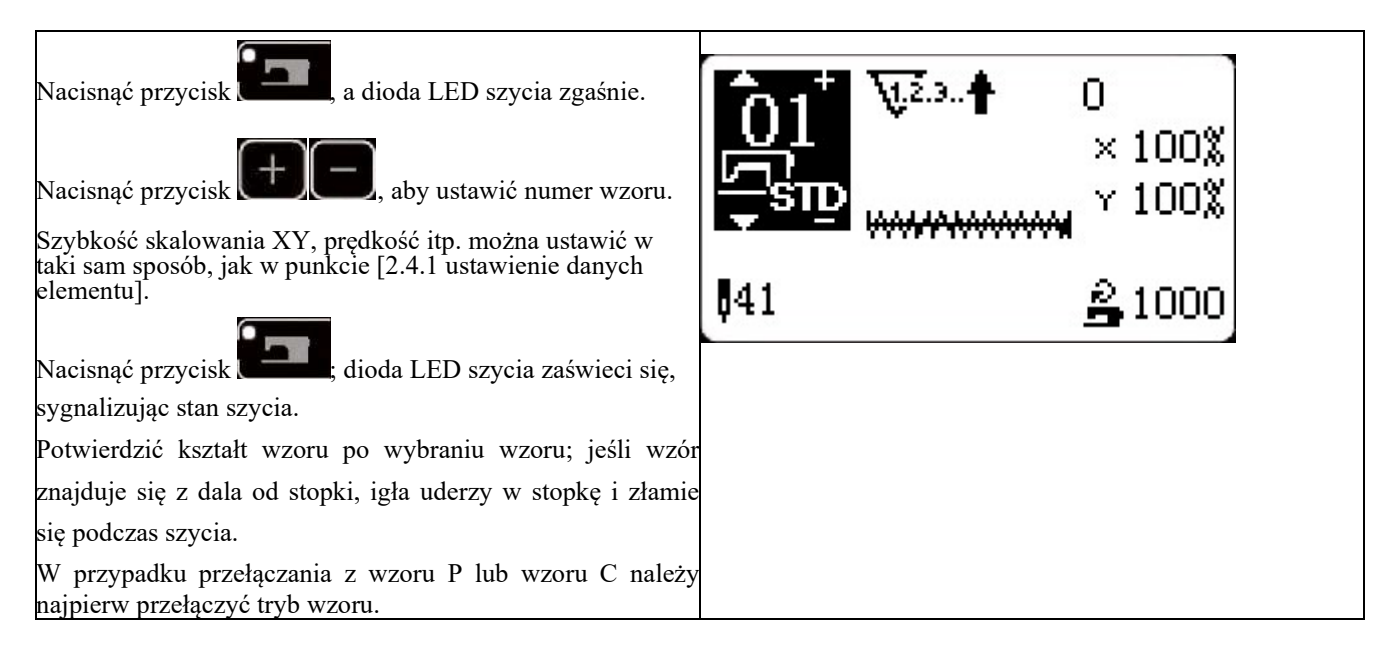

#### 2.4.6 Nawijanie szpulki nici

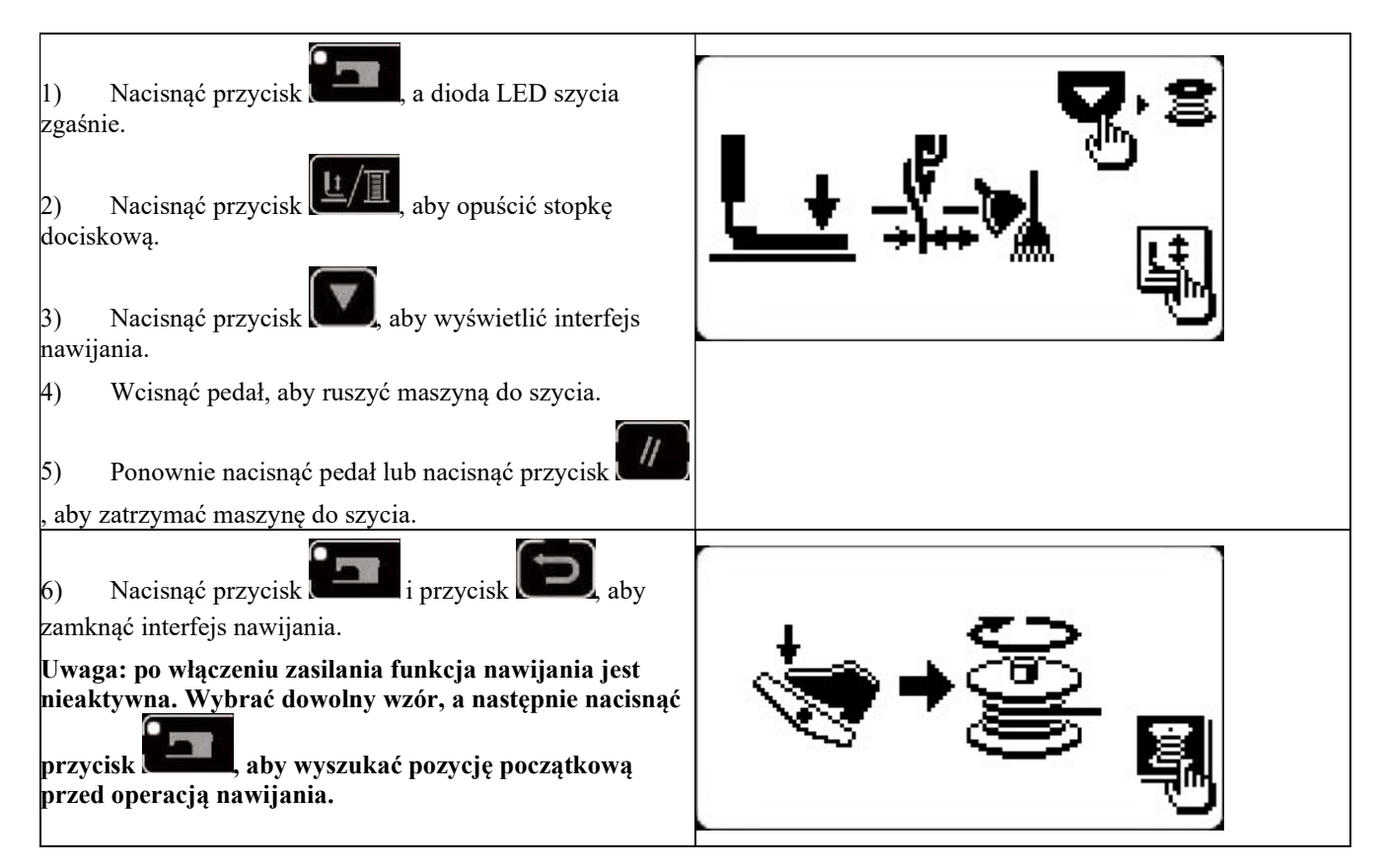

#### 2.4.7 Korzystanie z liczników podczas szycia

(1) Sposób ustawiania licznika

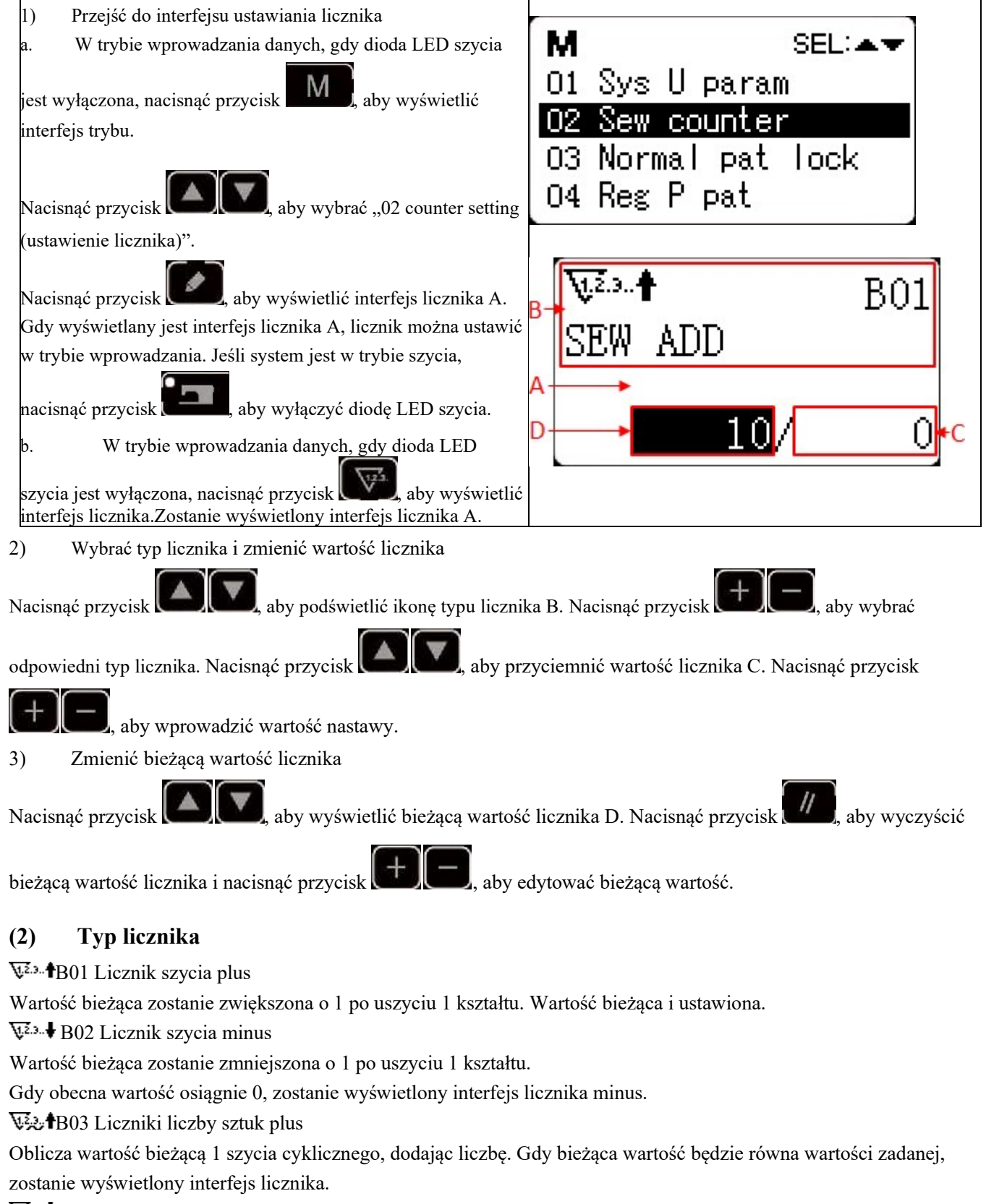

₩₽₽₽B04 Liczniki liczby sztuk minus

Oblicza wartość bieżącą 1 szycia cyklicznego, odejmując liczbę. Gdy bieżąca wartość osiągnie 0, zostanie wyświetlony interfejs licznika.

S₁2.3. B05 Licznik szpulki nici plus

Dodaje do bieżącej wartości po każdych 10 ściegach. Gdy bieżąca wartość będzie równa wartości zadanej, zostanie wyświetlony interfejs licznika.

**≇**<sup>1,2,3,</sup>**↓**B06 Licznik szpulki nici minus

Odejmuje bieżącą wartość po każdych 10 ściegach. Gdy bieżąca wartość osiągnie 0, zostanie wyświetlony interfejs licznika.

₩<sup>2.3.</sup> B07 Licznik nieużywany

#### (3) Zwolnienie licznika

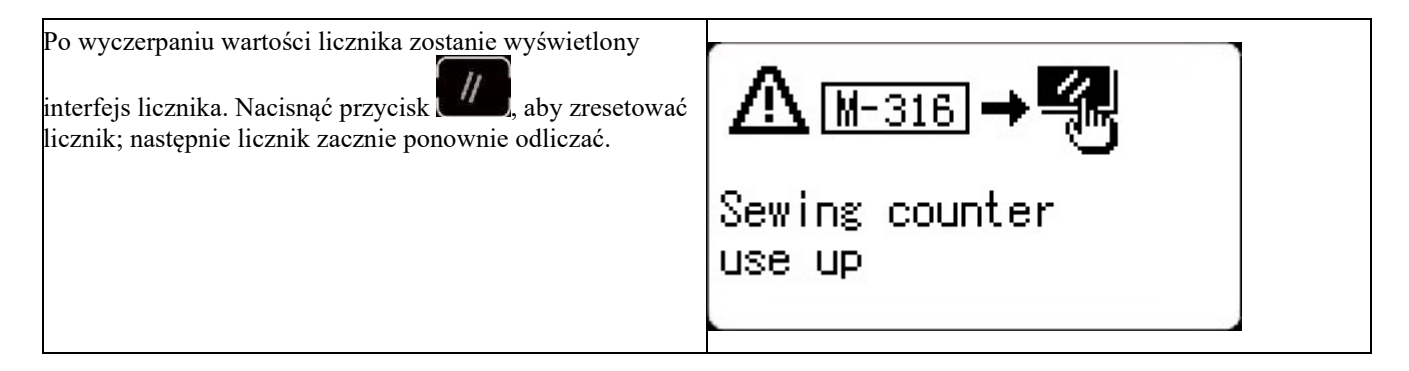

#### 2.4.8 Wstrzymaj

#### (1) Zatrzymanie awaryjne za pomocą pedału

Pedał ma trzy pozycje: pozycję 1 do opuszczania stopki, pozycję 2 do rozpoczęcia szycia i pozycję 3 (naciskaną w tylnej części piętą) służącą do zatrzymania awaryjnego.

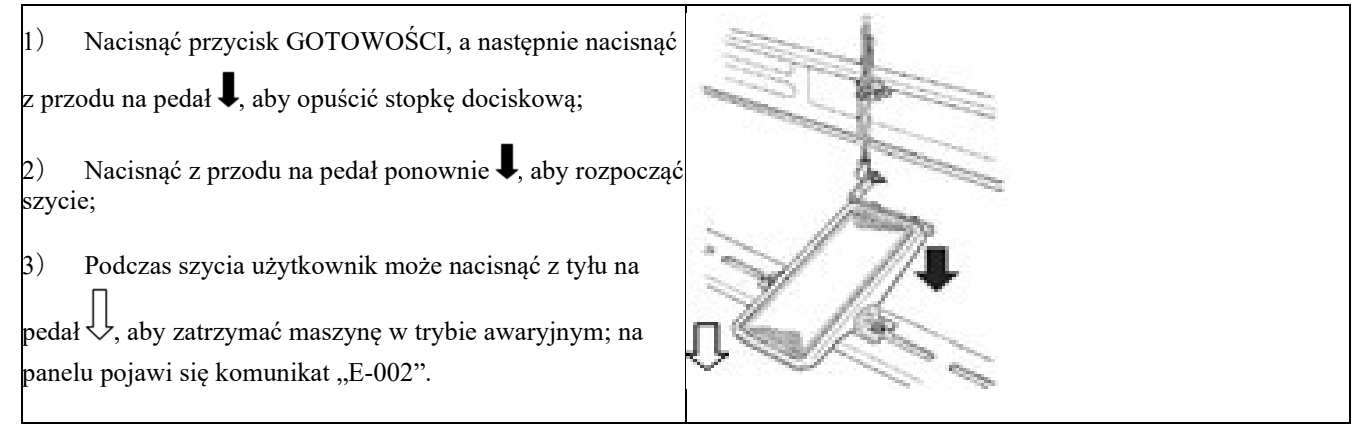

#### (2) Zatrzymanie awaryjne za pomocą panelu

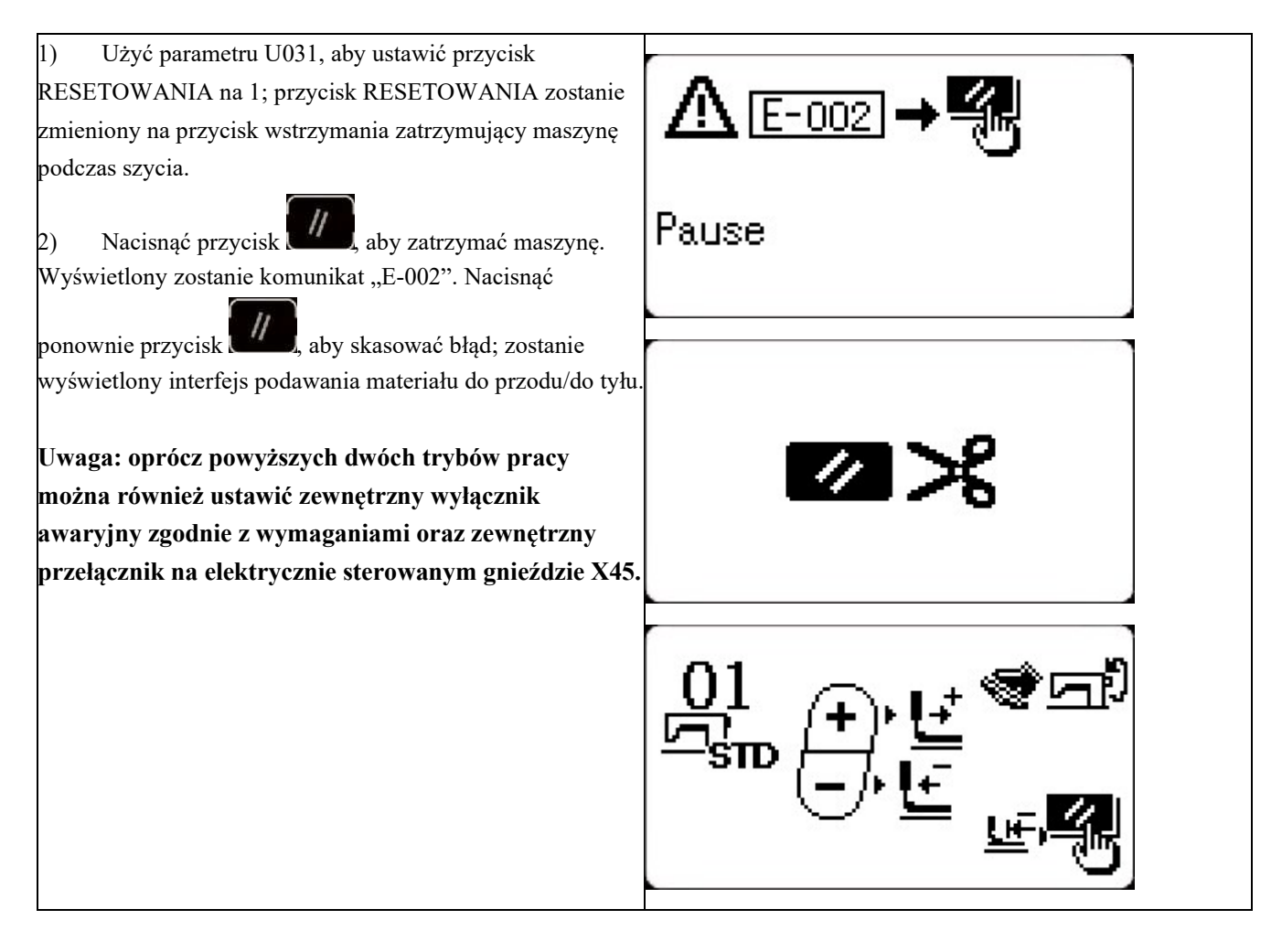

- 3) Dostępne są wtedy 3 operacje:
- 1. Użyć przycisku uruchamiania, aby rozpocząć szycie.
- 2. Nacisnąć przycisk **100**, aby przyciąć nić i użyć przycisku **100** do regulacji pozycji. Następnie użyć przycisku uruchamiania, aby rozpocząć szycie.
- 3. Nacisnąć przycisk **1999**, aby przyciąć nić i ponownie nacisnąć przycisk **1999**, aby powrócić do pozycji początkowej.

4. Po naciśnięciu przycisku RESET, aby przyciąć nić, użytkownik może ponownie nacisnąć pedał, aby kontynuować szycie.

#### 2.5 Ustawienie wzoru P i wzoru C

#### 2.5.1 Użycie przycisku wzoru do szycia

#### (1) Przypisanie wzoru do przycisku

Przykład: przypisanie wzoru nr 3 do P2 przy współczynniku skali X wynoszącym 50%, współczynniku skali Y wynoszącym 80%, prędkości szycia 2000 ściegów/min, współczynniku skali X wynoszącym 0,5, współczynniku skali Y wynoszącym -1,0.

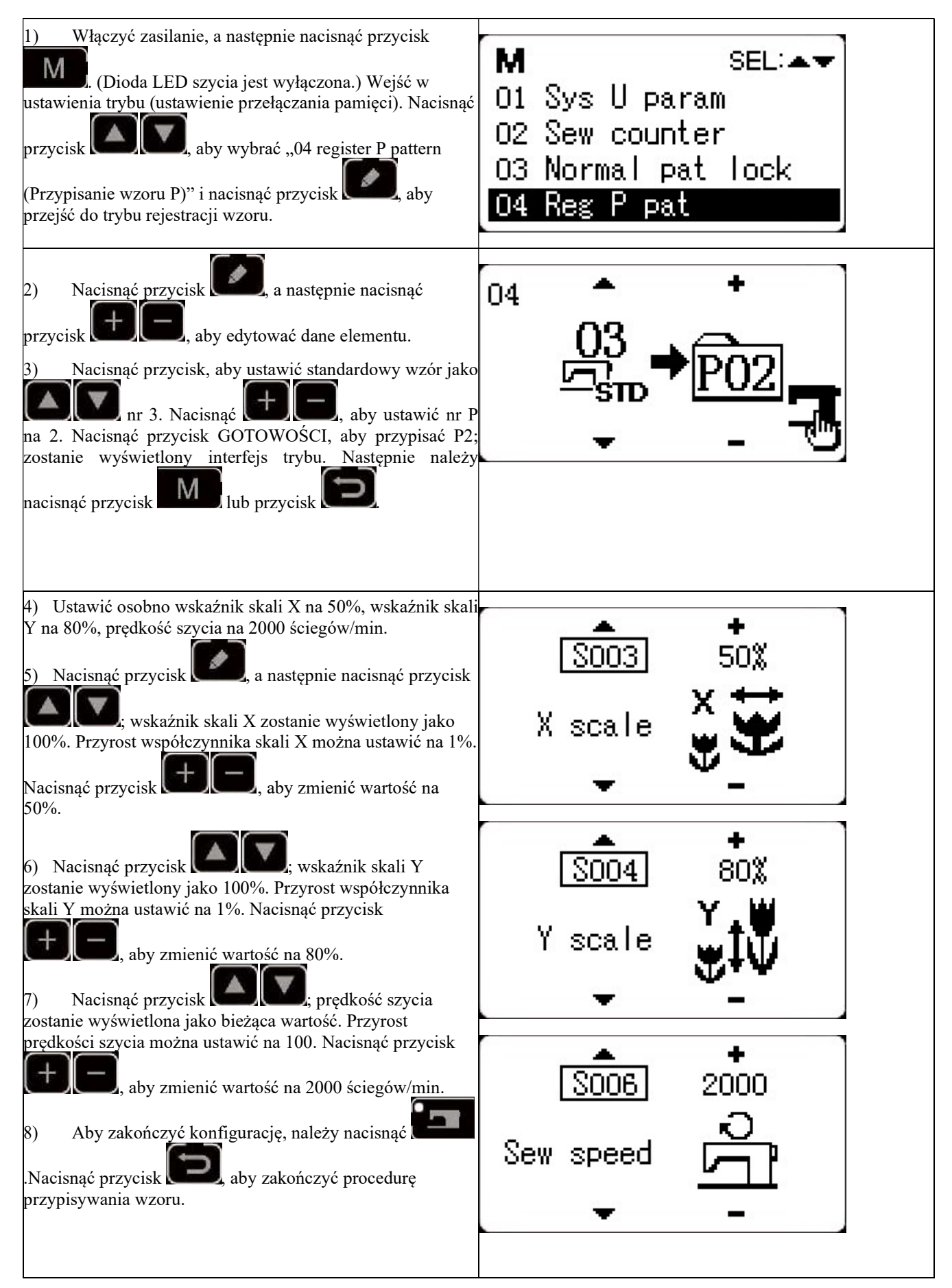

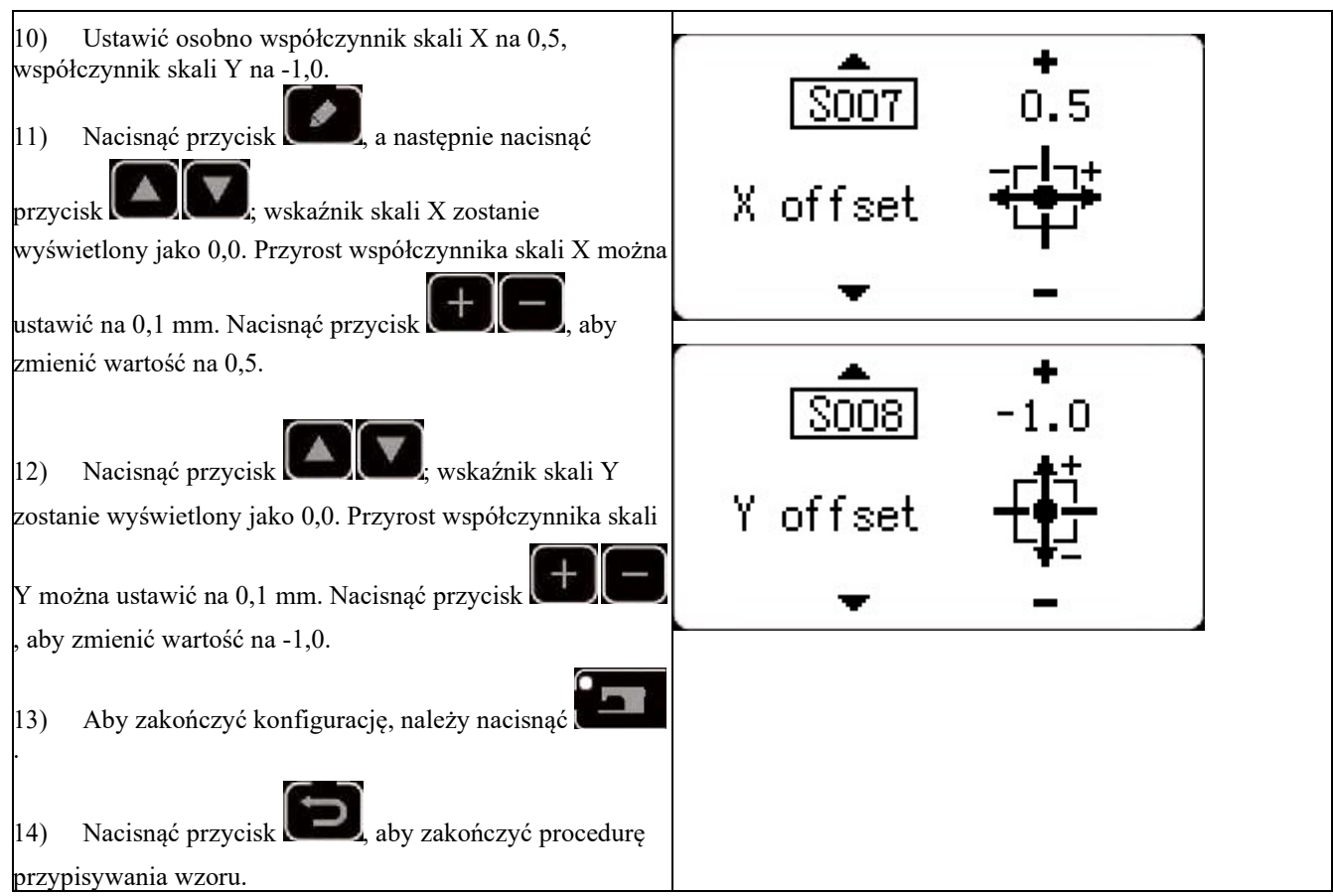

Użytkownik może przypisać wzory (nr 1 ~ 200) do P1~P99. Wzory można przypisywać po zmianie współczynnika skali, maks. prędkości obrotowej, naprężenia nici i pozycji szycia. Użytkownik może również użyć przesuwanego okna z numerem wzoru, aby zarejestrować wzór. Jednocześnie mogą być wyświetlane wzory P1~P25.

\* W przypadku wyboru P6~P25 użytkownik może użyć kombinacji przycisków

|      | (nacisnąć jednocześnie) w celu szycia. |      |                 |      |                 |      |                 |
|------|----------------------------------------|------|-----------------|------|-----------------|------|-----------------|
| Nr P | Przycisk wyboru                        | Nr P | Przycisk wyboru | Nr P | Przycisk wyboru | Nr P | Przycisk wyboru |
| P1   | P1                                     | P8   | P1+P4           | P15  | P4+P5           | P22  | P2+P3+P4        |
| P2   | Р2                                     | Р9   | P1+P5           | P16  | P1+P2+P3        | P23  | P2+P3+P5        |
| Р3   | Р3                                     | P10  | P2+P3           | P17  | P1+P2+P4        | P24  | P2+P4+P5        |
| P4   | P4                                     | P11  | P2+P4           | P18  | P1+P2+P5        | P25  | P3+P4+P5        |
| P5   | Р5                                     | P12  | P2+P5           | P19  | P1+P3+P4        |      |                 |
| P6   | Р6                                     | P13  | P3+P4           | P20  | P1+P3+P5        |      |                 |
| P7   | P7                                     | P14  | P3+P5           | P21  | P1+P4+P5        |      |                 |

# P1) (P2) (P3) (P4) (P5) (P6) (P7) (nacisnąć jednocześnie) w celu szyci

#### 2.5.2 Szycie grupowe (szycie cykliczne)

Niniejsza maszyna może być używana do cyklicznego szycia kilku wzorów w kolejności.

Można zapisać do 99 wzorów. Dodatkowo można zarejestrować 99 danych szycia grupowego. W razie potrzeby wykonać kopię do wykorzystania w przyszłości.

#### (1) Wybór danych cyklicznych

W trybie wprowadzania danych, gdy dioda LED szycia jest wyłączona, wybrać dane szycia cy<u>kliczneg</u>o. Jeśli system jest

w trybie szycia, nacisnąć przycisk **konstanty**, aby przejść do trybu danych. Dane szycia cyklicznego można wybrać tylko w trybie danych.

2) Wybór danych szycia cyklicznego

Nacisnąć przycisk w celu przejścia pomiędzy zarejestrowanymi numerami danych szycia cyklicznego i numerami danych szycia ciągłego. Użytkownik może teraz wybrać odpowiedni numer szycia cyklicznego.

01/07

1

3) Wykonanie szycia

Po wybraniu danych szycia ciągłego nacisnąć przycisk **tereform**; dioda LED szycia zaświeci się, sygnalizując gotowość do szycia. Tylko cykliczne dane nr 1 są rejestrowane bez wzorów szycia i dlatego nie mogą być używane do szycia. Postępować zgodnie z poniższą metodą edycji, aby wprowadzić wzory.

#### (2) Sposób edycji danych szycia cyklicznego

| ` ´                                                        |                                                                                                    |                                                                                                    |
|------------------------------------------------------------|----------------------------------------------------------------------------------------------------|----------------------------------------------------------------------------------------------------|
| 1)<br>W t<br>jest<br>dot<br>cyk<br>2)<br>Nac<br>wyl<br>Nac | Ustawić tryb wprowadzania danych<br>rybie wprowadzania danych, gdy dioda LED szycia<br>wyłączona, użytkownik może wprowadzić dane<br>yczące szycia ciągłego. Zmienić tryb wzoru na tryb<br>liczny, postępując zgodnie ze strzałkami.<br>Ustawić dane szycia cyklicznego jako stan edycji<br>cisnąć przycisk od cyklicznego jako stan edycji;<br>prany numer wzoru do edycji zostanie zacieniony.<br>cisnąć przycisk od cyklicznego, zostanie wyświetlona ikona<br>Można teraz edytować dane. | V2↑       1         V01       102         102       102         102       102         102       102         101       102         101       102         101       102         101       102         101       102         101       102         102       102         102       102         102       102 |
| 3)<br>Nacia<br>wzor                                        | Dodawanie wzoru<br>snąć przycisk (), aby zmienić treść do edycji<br>y.                                                                                                    | ; po przejściu do ostatniego wzoru użytkownik może dodać                                                                                                    |
| 4)<br>Nacia                                                | Modyfikacja wzoru<br>snąć przycisk                                                                                                    | cji, w której wzór ma być zmodyfikowany.                                                                                                    |
| 5)                                                         | Wstawianie wzoru                                                                                                    |                                                                                                    |

Po wybraniu treści do edycji nacisnąć przycisk Len, aby wyświetlić ikonę 🕮, co oznacza, że można wprowadzić dane wzoru.

6) Wspomniane funkcje są następujące

Nacisnąć przycisk **Macisnąć**, aby zmienić wzór do modyfikacji. Zarejestrowany numer wzoru zostanie wyświetlony do edycji. W razie potrzeby można powtórzyć powyższe czynności.

#### 7) Usuwanie/anulowanie danych wzoru

Nacisnąć przycisk Alexanie, aby usunąć dane wzoru. Nacisnąć przycisk Republicky aby anulować wprowadzanie danych wzoru i powrócić do trybu wprowadzania.

#### (3) Wykonanie szycia

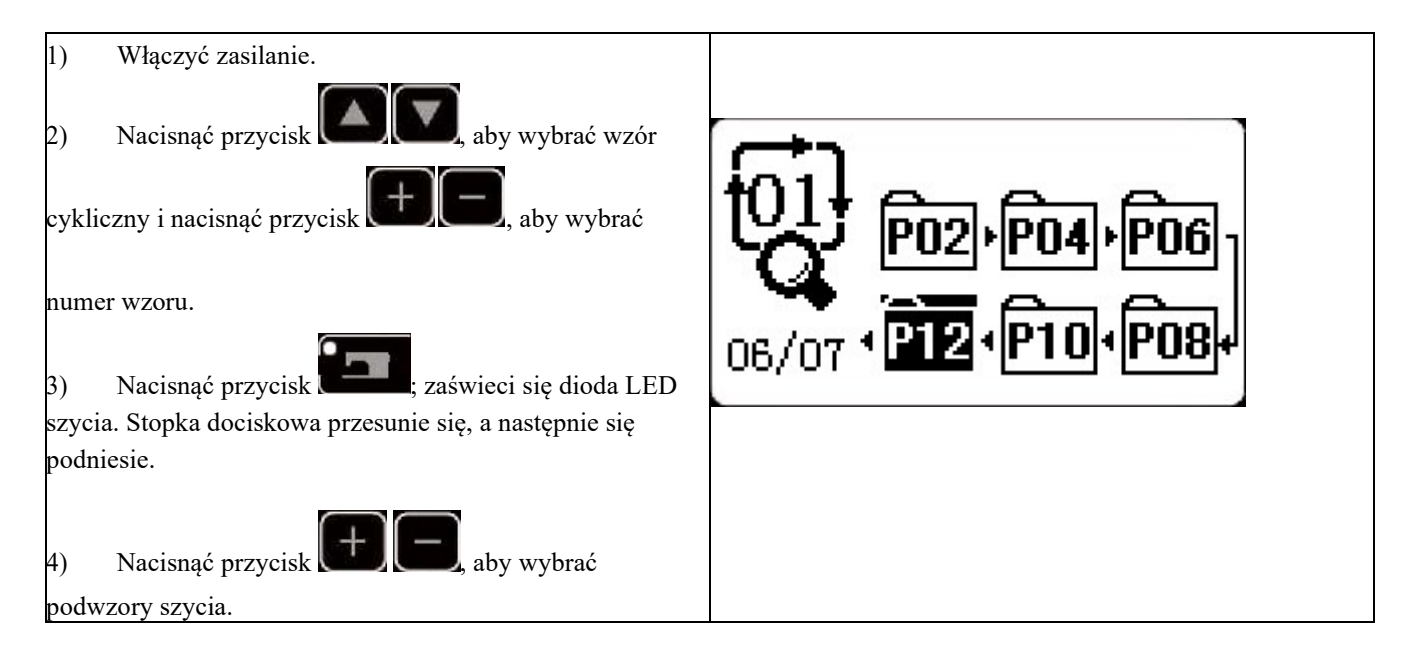

#### 2.6 Kopiowanie/usuwanie wzoru P i wzoru C

Zarejestrowane wzory P można skopiować do nowych wzorów P, podobnie jak wzory C. Istniejące wzory P lub wzory C można również usunąć (ostatniego wzoru C nie można usunąć).

#### 2.6.1 Kopiowanie/usuwanie wzoru P

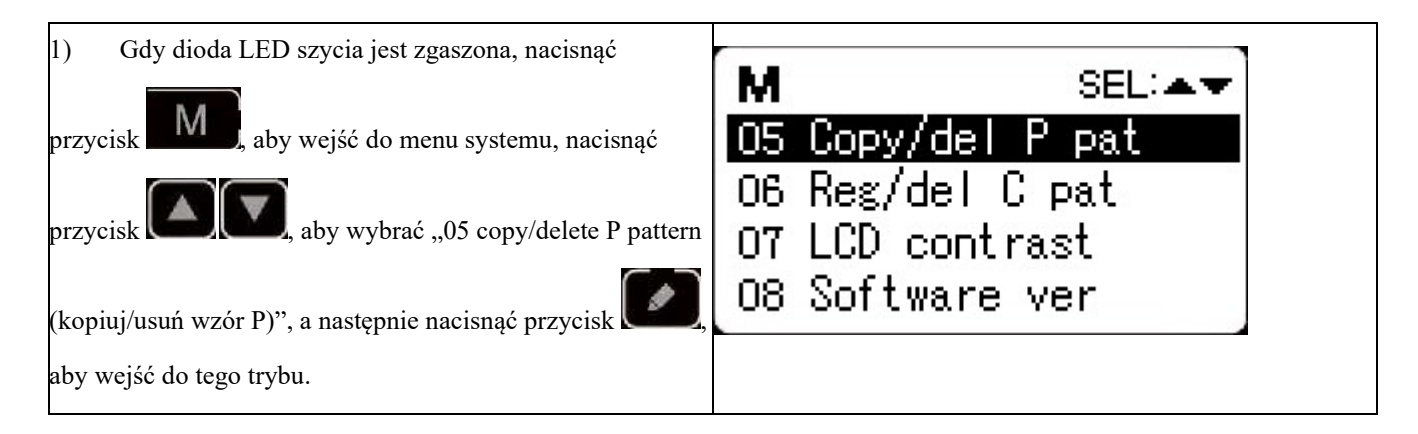

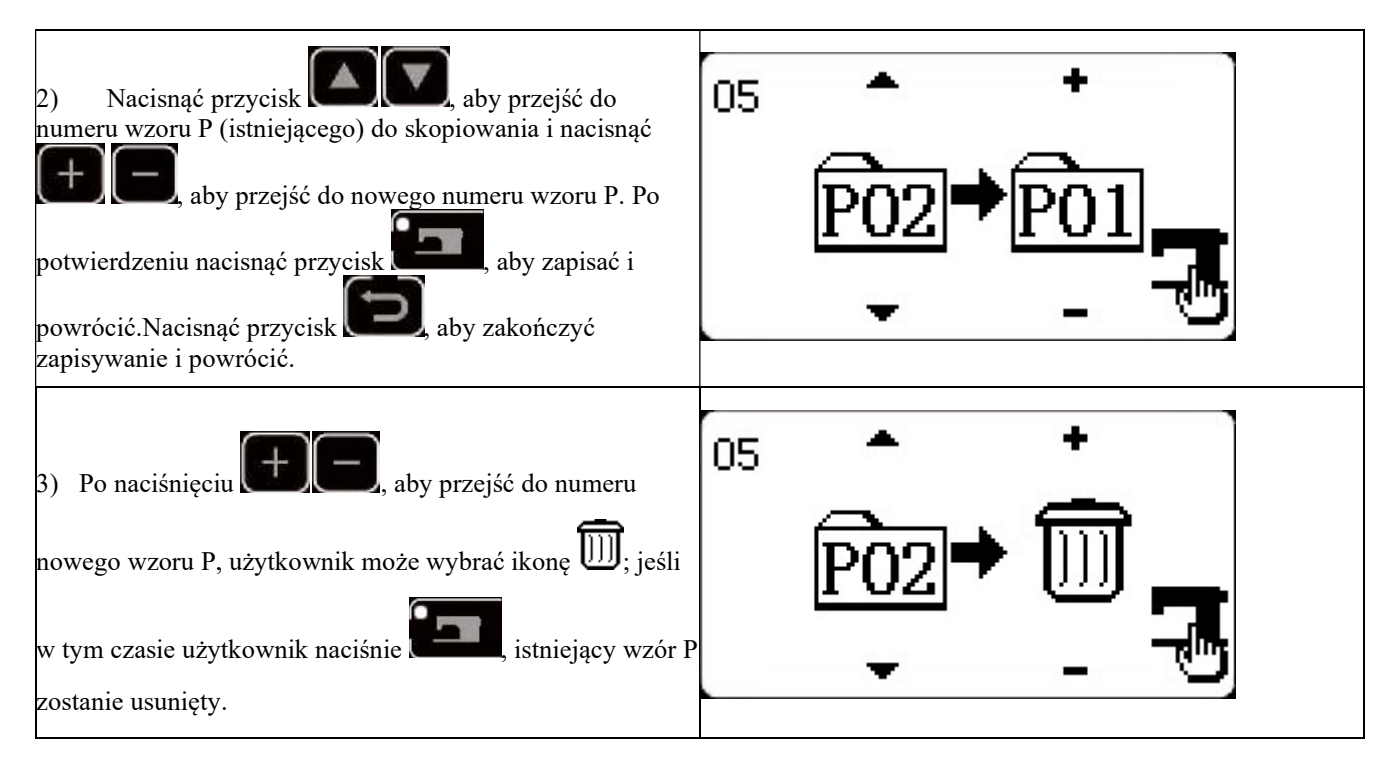

#### 2.6.2 Kopiowanie/usuwanie wzoru C

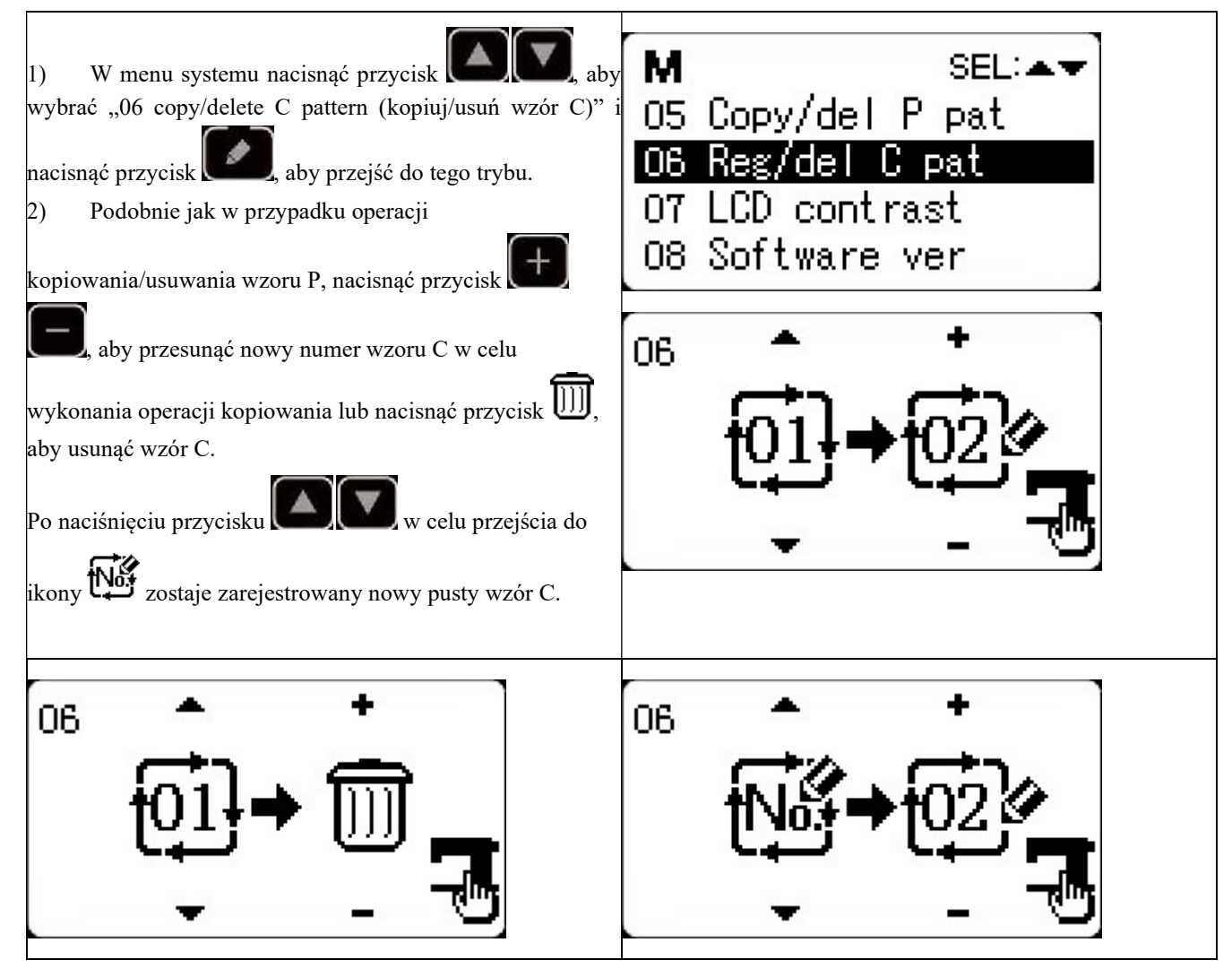

| Uwaga: Gdy dioda LED szycia jest wyłączona, nacisnąć<br>przycisk <mark>7/20</mark> , aby wejść do menu Copy/Delete<br>(Kopiuj/Usuń). | M SEL:▲▼<br>01 Reg P pat<br>02 Copy/del P pat<br>03 Reg/edit C pat |
|----------------------------------------------------------------------------------------------------|--------------------------------------------------------------------|
|                                                                                                    | 04 Normal pat lock                                                 |

#### 2.7 Aktywacja i zmiana przełącznika pamięci

| 1) Ustawienie trybu wprowadzania                                                                                   |                      |
|----------------------------------------------------------------------------------------------------|----------------------|
| Gdy dioda LED szycia jest wyłączona, dane przełącznika                                                             | M SEL:AV             |
| pamięci można zmienić.                                                                                             | 01 Svs U param       |
| 2) Wejść do interfejsu edycji danych                                                                               | 02 Sew counter       |
| Nacisnąć przycisk , aby wyświetlić interfejs trybu                                                                 | 03 Normal pat lock   |
| (poziom operatora).                                                                                                | 04 Reg P pat         |
| Nacisnąć przycisk <b>(1)</b> , aby wybrać "01 U                                                                    |                      |
| parameter (Parametr U)" i nacisnąć przycisk <b>(1999)</b> , aby przejść do interfejsu danych przełącznika pamięci. |                      |
| 3) Wybór danych do zmiany                                                                                          |                      |
| Nacisnąć przycisk Realized, aby wybrać element danych                                                              |                      |
| do zmiany.                                                                                                    |                      |
| 4) Zmiana danych                                                                                                   | Maximum<br>sew speed |
| Nacisnąć przycisk <b>(1997)</b> , aby zwiększyć lub                                                                |                      |
| zmniejszyć wartość nastawy.                                                                                        | <b>—</b> —           |
| 5) Zapis i wyjście                                                                                                 |                      |
| Po zmianie danych nacisnąć przycisk , aby zapisać                                                                  |                      |
| zmiany i przejść do interfejsu trybu. Ponownie nacisnąć                                                            |                      |
| przycisk 💴, aby powrócić do interfejsu szycia.                                                                     |                      |
|                                                                                                    |                      |

### 2.7.1 Zestawienie ustawień parametrów użytkownika

| Lp.  | Funkcja                                                           | Zakres regulacji | Domyślna<br>wartość | Uwagi |
|------|-------------------------------------------------------------------|------------------|---------------------|-------|
| U001 | Maks. prędkość szycia<br>(ustawiana z przyrostem co 100 obr./min) | 400~3200         | 3000                |       |

| U002 | Prędkość szycia 1. ściegu (chwytanie nici)<br>(ustawiana z przyrostem co 100 obr./min)     | 400~1500                          | 1500 |  |
|------|--------------------------------------------------------------------------------------------|-----------------------------------|------|--|
| U003 | Prędkość szycia 2. ściegu (chwytanie nici)<br>(ustawiana z przyrostem co 100 obr./min)     | 400~3200                          | 2500 |  |
| U004 | Prędkość szycia 3. ściegu (chwytanie nici)<br>(ustawiana z przyrostem co 100 obr./min)     | 400~3200                          | 2700 |  |
| U005 | Prędkość szycia 4. ściegu (chwytanie nici)<br>(ustawiana z przyrostem co 100 obr./min)     | 400~3200                          | 3000 |  |
| U006 | Prędkość szycia 5. ściegu (chwytanie nici)<br>(ustawiana z przyrostem co 100 obr./min)     | 400~3200                          | 3200 |  |
| U007 | Naprężenie nici 1. ściegu<br>(chwytanie nici)                                              | 0~200                             | 200  |  |
| U008 | Naprężenie nici w czasie<br>przycinania nici                                               | 0~200                             | 0    |  |
| U009 | Czas zmiany naprężenia nici podczas<br>przycinania nici                                    | -6~4                              | 0    |  |
| U010 | Prędkość szycia 1. ściegu (bez chwytania nici)<br>(ustawiana z przyrostem co 100 obr./min) | 400~1500                          | 400  |  |
| U011 | Prędkość szycia 2. ściegu (bez chwytania nici)<br>(ustawiana z przyrostem co 100 obr./min) | 400~3200                          | 900  |  |
| U012 | Prędkość szycia 3. ściegu (bez chwytania nici)<br>(ustawiana z przyrostem co 100 obr./min) | 400~3200                          | 2700 |  |
| U013 | Prędkość szycia 4. ściegu (bez chwytania nici)<br>(ustawiana z przyrostem co 100 obr./min) | 400~3200                          | 3000 |  |
| U014 | Prędkość szycia 5. ściegu (bez chwytania nici)<br>(ustawiana z przyrostem co 100 obr./min) | 400~3200                          | 3200 |  |
| U015 | Naprężenie nici 1. ściegu (bez<br>chwytania nici)                                          | 0~200                             | 0    |  |
| U016 | Czas zmiany naprężenia nici na<br>początku szycia (bez chwytania nici)                     | -5~2                              | 0    |  |
| U025 | Podział stopki dociskowej                                                                  | 0: Podzielona<br>1: Niepodzielona | 1    |  |
| U026 | Ustawienie wysokości stopki dociskowej w<br>sekcji                                         | 50~90                             | 70   |  |
| U30  | pozycji 2<br>Przełącznik dźwięku                                                           | 0: WYŁ.<br>1: WŁ.                 | 1    |  |
| L    |                                                                                            |                                   |      |  |

| Użycie klawiati                     | ury (przycisk Clear (Wyczyść))                                | 0 : Wyłączone                                                                      |                                       |                            |
|-------------------------------------|---------------------------------------------------------------|------------------------------------------------------------------------------------|---------------------------------------|----------------------------|
| U031do zatrzymania                  | maszyny do szycia                                             | 1: Przycisk RESET                                                                  | 0                                     |                            |
|                                     |                                                               | 2: Zewnętrzne zatrzymanie awaryjne                                                 |                                       |                            |
|                                     |                                                               | 0: brak dźwięku                                                                    |                                       |                            |
| U032Brzęczyk wyłąc                  | czony                                                         | 1: dźwięk obsługi panelu                                                           | 2                                     |                            |
|                                     |                                                               | 2: dźwięk obsługi panelu i dźwięk alarmu                                           |                                       |                            |
| Ustawienie licz                     | by ściegów, które zwalnia                                     |                                                                                    |                                       |                            |
| U033 chwytanie nici                 |                                                               | 1~7 ściegów                                                                        | 2                                     |                            |
| U034Czas opóźnieni                  | a chwytania nici                                              | -10~0                                                                              | -5                                    |                            |
| U035Wyłączenie ster                 | rowania chwytania górnej nici                                 | 0: Działanie normalne                                                              | 1                                     |                            |
|                                     | , , , , , , , , , , , , , , , , , , , ,                       | 1: Zabronione                                                                      |                                       |                            |
| Wybór czasu pr                      | zesuwu                                                        |                                                                                    |                                       |                            |
| U036Gdy ściegi nie s                | są dobrze zaciśnięte, ustawić                                 | -8~16                                                                              | -8                                    |                            |
| wartość w kieru                     | ınku "–".                                                     |                                                                                    |                                       |                            |
|                                     |                                                               | <ol> <li>Powrót do początku szycia, a następnie<br/>podniesienie</li> </ol>        |                                       |                            |
| U037Status stopki do                | ociskowej na końcu szycia                                     | 1: Powrót do początku szycia i jednoczesne                                         | 1                                     |                            |
|                                     |                                                               | podniesienie<br>2: Reczne podniesienie stopki dociskowej poprzez                   |                                       |                            |
|                                     |                                                               | naciśnięcie pedału                                                                 |                                       |                            |
| Gdy stopka doc<br>U038 można wykona | iskowa nie podnosi się, szycie<br>ć tylko za pomoca przycisku | 0: Działanie normalne                                                              | 0                                     |                            |
| uruchamiania                        | e tylko za politocą przyciska                                 | 1: Zablokowane podnoszenie stopki dociskowej                                       |                                       |                            |
| U039Wyszukiwanie                    | pozycji poczatkowej na końcu                                  | 0: Brak wyszukiwania pozycji początkowej                                           | 0                                     |                            |
| szycia                              | pozy oji po ozymo noj na nono a                               | 1: Wyszukiwanie pozycji początkowej                                                | , , , , , , , , , , , , , , , , , , , |                            |
|                                     |                                                               | 0: Brak wyszukiwania pozycji początkowej<br>1: Wyszukiwanie pozycji początkowej po |                                       |                            |
| U040Wyszukiwanie                    | pozycji początkowej przy                                      | zakończeniu każdego wzoru                                                          | 0                                     |                            |
|                                     | y III                                                         | 2: Cały cykl się kończy                                                            |                                       |                            |
| U041Wyszukiwanie                    | pozycji początkowej podczas                                   | 0: Brak wyszukiwania pozycji początkowej                                           | 0                                     |                            |
| szycia wzoru P                      |                                                               | 1: Wyszukiwanie pozycji początkowej                                                |                                       |                            |
| U042Pozycja zatrzyn                 | nania igielnicy                                               | 0: górna pozycja                                                                   | 0                                     |                            |
|                                     |                                                               | 1: najwyższa pozycja                                                               |                                       | r · 1                      |
| U043                                |                                                               |                                                                                    |                                       | im większa<br>wartość, tym |
| Jasnosc odswie                      | tlenia LED na główicy                                         | 0~10                                                                               | 8                                     | podświetlenie; (           |
| maszyny                             |                                                               |                                                                                    |                                       | oznacza<br>wyłączenie.     |
| U046Blokada przyci                  | nania nici                                                    | 0: normalna                                                                        | 0                                     |                            |
|                                     |                                                               | 1 : blokada przycinania nici                                                       | -                                     |                            |
| U049Ustawienie pręd                 | dkości nawijania                                              | 800~2000                                                                           | 1600                                  |                            |
| U055Wyłączenie fas                  | trygowania podczas                                            | 0: rozpoczęcie fastrygowania                                                       | 0                                     |                            |
| przyszywania g                      | uzika                                                         | 1: brak rozpoczęcia fastrygowania                                                  |                                       |                            |
| U063Metoda ustawia                  | nia współczynnika skali X/Y                                   | 0: procentowo                                                                      | 0                                     |                            |
|                                     |                                                               | l: rozmiarowo                                                                      |                                       |                            |
| U135Kolejność ruch                  | u stopki dociskowej przed                                     | 0: gotowość na początku szycia                                                     | 0                                     |                            |
| szyciem                             |                                                               | 1: gotowość w pozycji początkowej                                                  |                                       |                            |
| U200Language (języ                  | k)                                                            | Ustawienie języka                                                                  | Uproszczony<br>chiński                |                            |

| U212 | Kolejność osobnego opuszczenia stopki<br>dociskowej przez zawór powietrza | 0: jednoczesne opuszczanie<br>1: w pierwszej kolejności opuszczenie lewej<br>stopki, a następnie prawej stopki<br>2: w pierwszej kolejności opuszczenie prawej<br>stopki, a następnie lewej stopki | 0                                                 |
|------|---------------------------------------------------------------------------|----------------------------------------------------------------------------------------------------|---------------------------------------------------|
| U213 | Kolejność osobnego podnoszenia stopki<br>dociskowej przez zawór powietrza | 0: jednoczesne podnoszenie<br>1: w pierwszej kolejności podnoszenie lewej<br>stopki, a następnie prawej stopki<br>2: w pierwszej kolejności podnoszenie prawej<br>stopki, a następnie lewej stopki | 0                                                 |
| U214 | Dostępność odwracania stopki dociskowej                                   | 0: zabronione<br>1: dostępne                                                                                                    | 1                                                 |
| U245 | Kasowanie błędu alarmu smarowania                                         | Nacisnąć RESET, aby skasować                                                                                                    | Wyświetlenie<br>łącznej liczby<br>szytych ściegów |

# 3 Ustawienie parametrów serwisowych

Parametry serwisowe różnią się od zwykłych parametrów i zwykle nie mogą być zmieniane przez użytkowników. Parametry te służą technikom do debugowania maszyny.

#### 3.1 Aktywacja i zmiana parametrów serwisowych

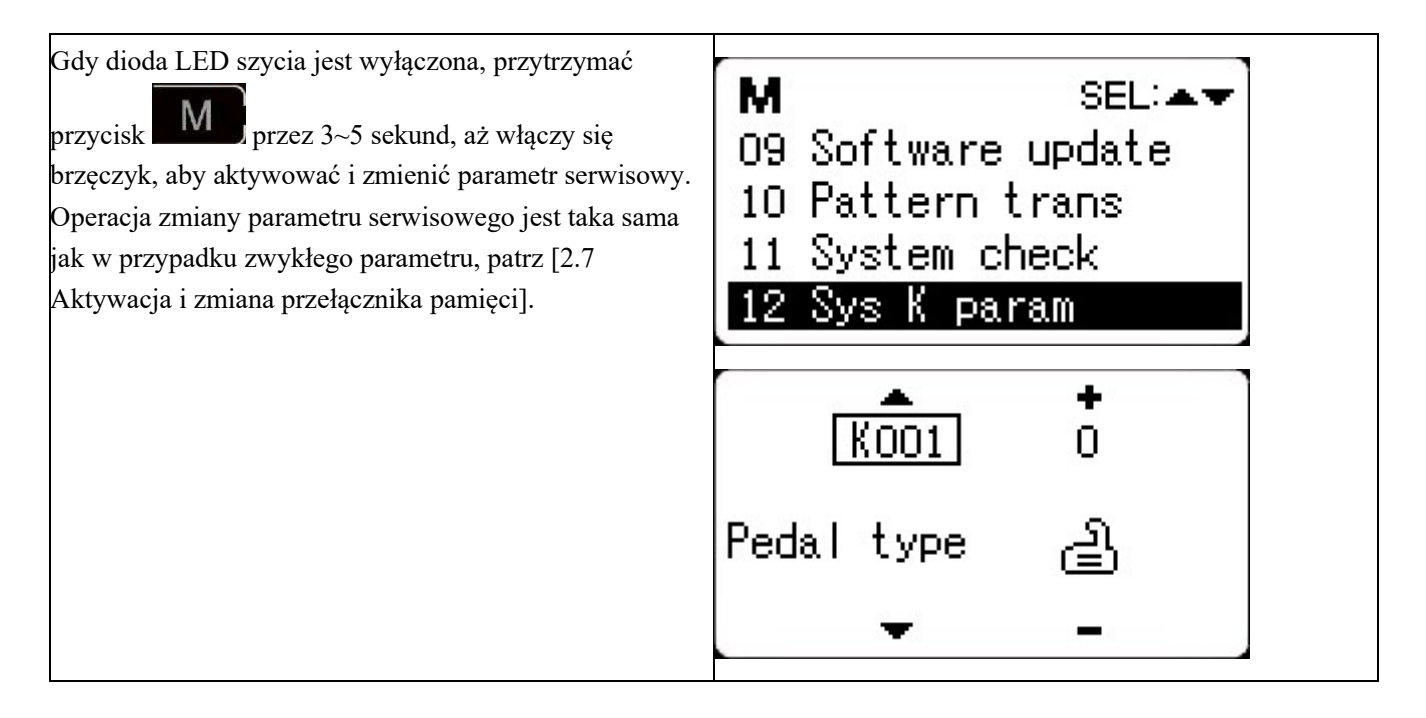

#### 3.2 Zestawienie parametrów serwisowych

| Lp.  | Funkcja                                                                      | Zakres regulacji                                         | Domyślna<br>wartość | Uwagi |
|------|------------------------------------------------------------------------------|----------------------------------------------------------|---------------------|-------|
|      |                                                                              | 0: Pedał pojedynczy analogowy                            |                     |       |
|      |                                                                              | 1: Pedał pojedynczy cyfrowy                              |                     |       |
| K001 | Typ pedału                                                                   | 2: Pedały podwójne                                       | 0                   |       |
|      |                                                                              | 3: Pedały podwójne, ale steruje wyłącznie<br>pedał pracy |                     |       |
|      | Pośrednia metoda sterowania stopką<br>dociskową                              | 0: brak kontroli                                         |                     |       |
| K002 |                                                                              | 1: nieużywane                                            | 0                   |       |
| K002 |                                                                              | 2: elektrozawór                                          |                     |       |
|      |                                                                              | 3: sterowanie mechaniczne                                |                     |       |
| K019 | Czas podnoszenia zewnętrznej pneumatycznej stopki dociskowej                 | 0~90                                                     | 30                  |       |
| K021 | Położenie standardowego pedału i przełącznika pedału                         | 50~200                                                   | 70                  |       |
| К022 | Położenie standardowego pedału i przełącznika skoku sekcji wysokiej/niskiej. | 50~200                                                   | 120                 |       |
| K023 | Położenie standardowego pedału i przycisku uruchamiania                      | 50~200                                                   | 185                 |       |

| K027 | Prędkość opuszczania stopki dociskowej przy<br>wciśniętym pedale                                            | 100~4000 imp./s                                                | 4000 |                                       |
|------|----------------------------------------------------------------------------------------------------|----------------------------------------------------------------|------|---------------------------------------|
| K028 | Szybkość unoszenia stopki dociskowej przy<br>naciśnięciu pedału                                             | 100~4000 imp./s                                                | 1500 |                                       |
| K029 | Szybkość podnoszenia stopki dociskowej<br>przycinania nici na końcu szycia                                  | 100~4000 imp./s                                                | 3000 |                                       |
| K043 | Szybkość przycinania nici                                                                                   | 300~800                                                        | 400  |                                       |
| K044 | Wybór przesuwania tkaniny w kierunku<br>ułatwiającym przycinanie nici                                       | 0: Brak przesuwania<br>1: Posuw                                | 0    |                                       |
| K045 | Średnica prowadnicy otworu igły do<br>podawania materiału podczas przycinania nici<br>(stopniowo co 0,2 mm) | 16∼40 (1,6 mm∼4,0 mm)                                          | 16   |                                       |
| K056 | Ograniczony zakres ruchu w kierunku +X<br>(w prawo)                                                         | 0~50 mm                                                        | 20   |                                       |
| K057 | Ograniczony zakres ruchu w kierunku -X<br>(w lewo)                                                          | 0~50 mm                                                        | 20   |                                       |
| K058 | Ograniczony zakres ruchu w kierunku +Y<br>(do tyłu)                                                         | 0~30 mm                                                        | 15   |                                       |
| K059 | Ograniczony zakres ruchu w kierunku -Y<br>(do przodu)                                                       | 0~30 mm                                                        | 15   |                                       |
| K064 | Wybór sposobu odrzucania nici                                                                               | 0: elektrozawór<br>1: silnik                                   | 1    |                                       |
| K066 | Liczba impulsów współdziałania stopki<br>dociskowej i odrzutnika                                            | 10~60                                                          | 35   |                                       |
| K074 | Zmiana trybu sterowania stopką dociskową                                                                    | 0: sterowanie zaworem powietrza<br>1: sterowanie silnikiem     | 1    |                                       |
| K095 | Tryb przycinania nici                                                                                       | 0~9                                                            | 5    |                                       |
| K097 | Sposób przycinania nici po wstrzymaniu                                                                      | 0: automatyczne przycinanie nici<br>1: ręczne przycinanie nici | 1    |                                       |
| K102 | Parametr pełnego prądu silnika krokowego X                                                                  | 1~15                                                           | 6    | Działa po<br>ponownym<br>uruchomieniu |
| K104 | Parametr pełnego prądu silnika krokowego Y                                                                  | 1~15                                                           | 6    | Działa po<br>ponownym<br>uruchomieniu |
| K106 | Parametr pełnego prądu silnika krokowego<br>chwytania nici                                                  | 1~15                                                           | 10   | Działa po<br>ponownym<br>uruchomieniu |
| K108 | Parametr pełnego prądu silnika krokowego<br>stopki dociskowej                                               | 1~15                                                           | 9    | Działa po<br>ponownym<br>uruchomieniu |
| K109 | Parametr semi-prądu silnika krokowego X                                                                     | 1~15                                                           | 8    | Działa po<br>ponownym<br>uruchomieniu |
| K110 | Parametr semi-prądu silnika krokowego Y                                                                     | 1~15                                                           | 8    | Działa po<br>ponownym<br>uruchomieniu |
| K111 | Parametr semi-prądu silnika krokowego stopki<br>dociskowej                                                  | 1~15                                                           | 5    | Działa po<br>ponownym<br>uruchomieniu |

| K112 | Korekcja zatrzymania wału głównego                                            | -10~10                                                                                                    | 0    |                                                                                                    |
|------|-------------------------------------------------------------------------------|----------------------------------------------------------------------------------------------------|------|----------------------------------------------------------------------------------------------------|
| K120 | Liczba ściegów do aktywacji alarmu<br>uzupełnienia oleju smarowego            | 3000~12000                                                                                                    | 5000 | Jednostka: dziesięć<br>tysięcy ściegów                                                                |
| K121 | Blokada licznika                                                              | 0: Czyszczenie i Plus/Minus;<br>1: Tylko czyszczenie;<br>2: Tylko Plus/Minus;<br>3: Ani czyszczenie, ani Plus/Minus | 0    |                                                                                                    |
| K122 | Regulacja długości OC                                                         | -128~128                                                                                                    | 0    |                                                                                                    |
| K123 | Regulacja długości OD                                                         | -128~128                                                                                                    | 0    |                                                                                                    |
| K124 | Regulacja długości BD                                                         | -512~512                                                                                                    | 0    |                                                                                                    |
| K125 | Długość OC                                                                    | 1780~2380                                                                                                    | 2080 |                                                                                                    |
| K126 | Długość OD                                                                    | 1450~2050                                                                                                    | 1750 |                                                                                                    |
| K127 | Długość BD                                                                    | 390~590                                                                                                    | 490  |                                                                                                    |
|      |                                                                               | 0: DSP1 Zamkn. DSP2 Zamkn.                                                                                          |      |                                                                                                    |
| K128 | Typ napędu krokowego                                                          | 1: DSP1 Otw. DSP2 Otw.                                                                                              | 0    | Działa po<br>ponownym                                                                                 |
|      |                                                                               | 2: DSP1 Zamkn. DSP2 Otw.                                                                                            |      | uruchomieniu                                                                                          |
|      |                                                                               | 3: DSP1 Otw. DSP2 Otw.                                                                                              |      |                                                                                                    |
| K135 | Opóźnienie rozdzielania nici                                                  | -10~30                                                                                                    | 0    |                                                                                                    |
| K137 | Kąt zwolnienia zacisku nici przy rozpoczęciu szycia                           | -150~150                                                                                                    | 0    |                                                                                                    |
| K138 | Czas przytrzymania zacisku nici po przycięciu<br>przy rozpoczęciu szycia      | -2~1                                                                                                    | 0    | -2 oznacza<br>przytrzymywanie<br>nici zablokowane<br>po przycięciu nici<br>przy rozpoczęciu<br>szycia |
| K140 | Sposób regulacji naciągu nici                                                 | 0: elektronicznie<br>1: mechanicznie                                                                                | 0    |                                                                                                    |
| K141 | Regulacja siły zasysania elektromagnesu<br>naprężenia nici odgałęzienia       | -20~20                                                                                                    | 0    |                                                                                                    |
| K142 | Regulacja siły przytrzymującej<br>elektromagnesu naprężenia nici odgałęzienia | -40~40                                                                                                    | 0    |                                                                                                    |
| K150 | Nieprawidłowość wyłącznika bezpieczeństwa<br>przechyłu głowicy                | 0: Działanie normalne<br>1: Stan bezpieczeństwa przechyłu głowicy<br>jest nieprawidłowy.                            | 0    |                                                                                                    |
| K160 | Blokada naciskania tylnej części pedału w celu<br>zatrzymania awaryjnego      | 0~1                                                                                                    | 0    | 0: Dozwolone 1:<br>Zablokowane                                                                        |
| K164 | Wysokość środkowej części stopki dociskowej                                   | 14–18                                                                                                    | 16   | Tylko jeśli<br>parametr K02 jest<br>ustawiony na 3                                                    |
| K165 | Wysokość środkowej części stopki dociskowej<br>wynosi                         | 0–10                                                                                                    | 3    | Tylko jeśli<br>parametr K02 jest<br>ustawiony na 3                                                    |

|       |                                              |                                          |   | Tylko jeśli        |
|-------|----------------------------------------------|------------------------------------------|---|--------------------|
| K166  | Środkowa część stopki dociskowej z           | -10–10                                   | 0 | parametr K02 jest  |
|       | synchronizacją                               |                                          |   | ustawiony na 3     |
|       |                                              |                                          |   | Wartość większa    |
|       |                                              |                                          |   | niż 0 oznacza      |
|       |                                              |                                          |   | liczbę ściegów po  |
|       |                                              |                                          |   | zerwaniu nici      |
| V 172 | Ustawienie liczby ściegów do wykrywania      | 0- 10                                    | 0 | przed              |
| K1/2  | zerwania nici                                | 0~~10                                    | 0 | zatrzymaniem       |
|       |                                              |                                          |   | awaryjnym          |
|       |                                              |                                          |   | 0 oznacza, że      |
|       |                                              |                                          |   | wykrywanie         |
|       |                                              |                                          |   | zerwania nici jest |
|       |                                              |                                          |   | wyłączone.         |
| V 17  |                                              | 0: zabronione                            | 1 |                    |
| K1/4  | Dostępnose czujnika w pozycji obcinaka       | 1: w użyciu                              | 1 |                    |
|       |                                              | 0: Czujnik zewnętrzny                    |   |                    |
| K180  | Tryb znajdowania pozycji początkowej silnika | 1: Koder silnika<br>2: Starowania główna | 0 |                    |
|       | (X)                                          |                                          |   |                    |
|       |                                              | 0: Czujnik zewnętrzny                    |   |                    |
| K181  | Tryb znajdowania pozycji początkowej silnika | 1: Koder silnika<br>2: Sterowanie główne | 0 |                    |
|       | (Y)                                          |                                          |   |                    |
|       |                                              | 0: Czujnik zewnętrzny                    |   |                    |
| K182  | Tryb znajdowania pozycji początkowej silnika | 1: Koder silnika<br>2: Sterowanie główne | 0 |                    |
|       | (C)                                          |                                          |   |                    |
|       |                                              | 0: Czujnik zewnętrzny                    |   |                    |
| K183  | Tryb znajdowania pozycji początkowej silnika | 2: Sterowanie główne                     | 0 |                    |
|       |                                              |                                          |   |                    |
| K221  | Współrzędne X bolca wyszukiwania guzika      | -600–600                                 | 0 |                    |
|       |                                              | Jednostki: 0,1 mm                        |   |                    |
| K222  | Współrzedne Y bolca wyszukiwania guzika      | -600–600                                 | 0 |                    |
|       |                                              | Jednostki: 0,1 mm                        |   |                    |
| K227  | /<br>Typ silnika głównego wału               | 0: 0830-F11                              | 0 | Działa po          |
|       | <i></i>                                      | 1: 0830-F01                              |   | uruchomieniu       |
| _     |                                              | 0: Bez blokowania wału                   |   |                    |
| K228  | Funkcja blokady wału zatrzymania wrzeciona   | 1 · Blokowanie wału                      | 0 |                    |
|       |                                              | 0: Factrygowania                         |   |                    |
| K 241 | Wybór funkcii                                | 5. Fastrygowanie wzoru                   | 0 |                    |
| K241  |                                              | 7. Przyszuwonie systka                   | v |                    |
|       |                                              | 1. 1 izyszywanie guzika                  |   |                    |

Uwaga: powyższe parametry są przeznaczone wyłącznie dla techników zajmujących się naprawami, a użytkownik nie powinien ich zmieniać bez zachowania ostrożności.

#### 3.3 Przywrócenie ustawień domyślnych

Jeśli użytkownik przez pomyłkę zmieni niektóre parametry, które są prawidłowo ustawione przy dostawie, można użyć funkcji "przywracanie do ustawień domyślnych", aby przywrócić system.

Podczas przywracania ustawień domyślnych zostaną uwzględnione wszystkie parametry ustawione wcześniej przez użytkownika. Dlatego należy zachować ostrożność podczas korzystania z tej funkcji. W razie potrzeby należy skontaktować się z technikami producenta i obsługiwać maszynę zgodnie z instrukcjami od specjalistów. Procedura jest następująca:

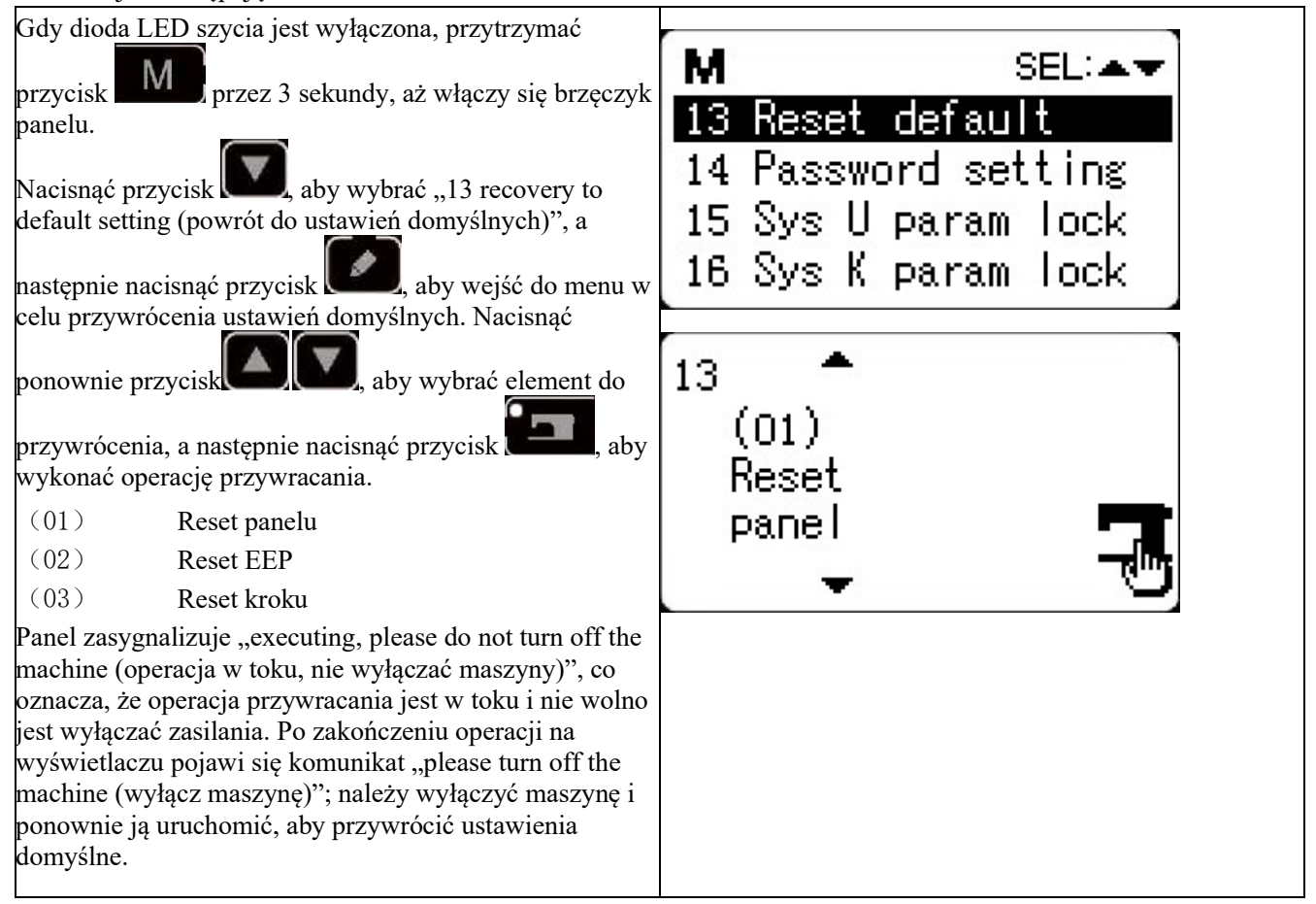

Uwaga: Jeśli zasilanie zostanie przypadkowo wyłączone podczas procesu przywracania, proces przywracania zostanie przerwany i ustawienia domyślne nie zostaną przywrócone. Oprogramowanie powróci do poprzedniego stanu przed przywróceniem.

#### 3.4 Wyświetlenie wersji oprogramowania

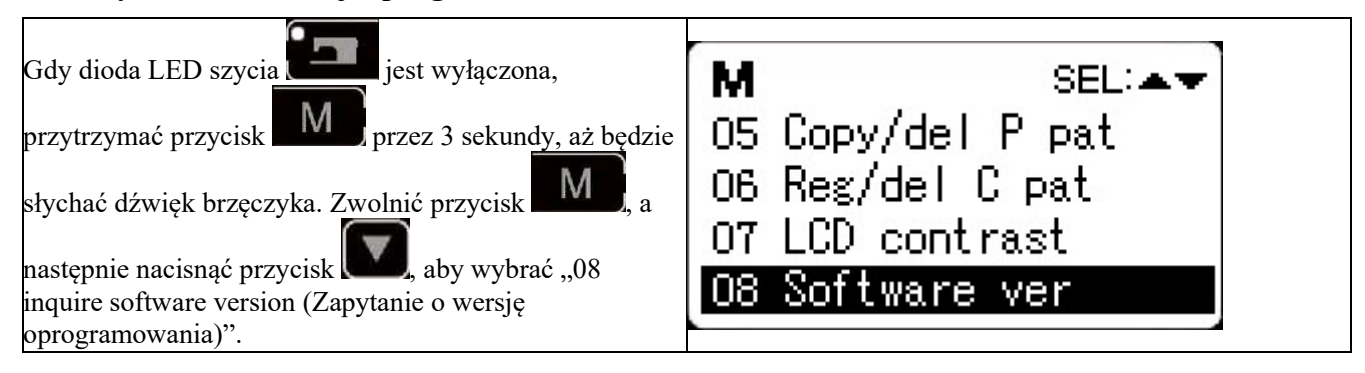

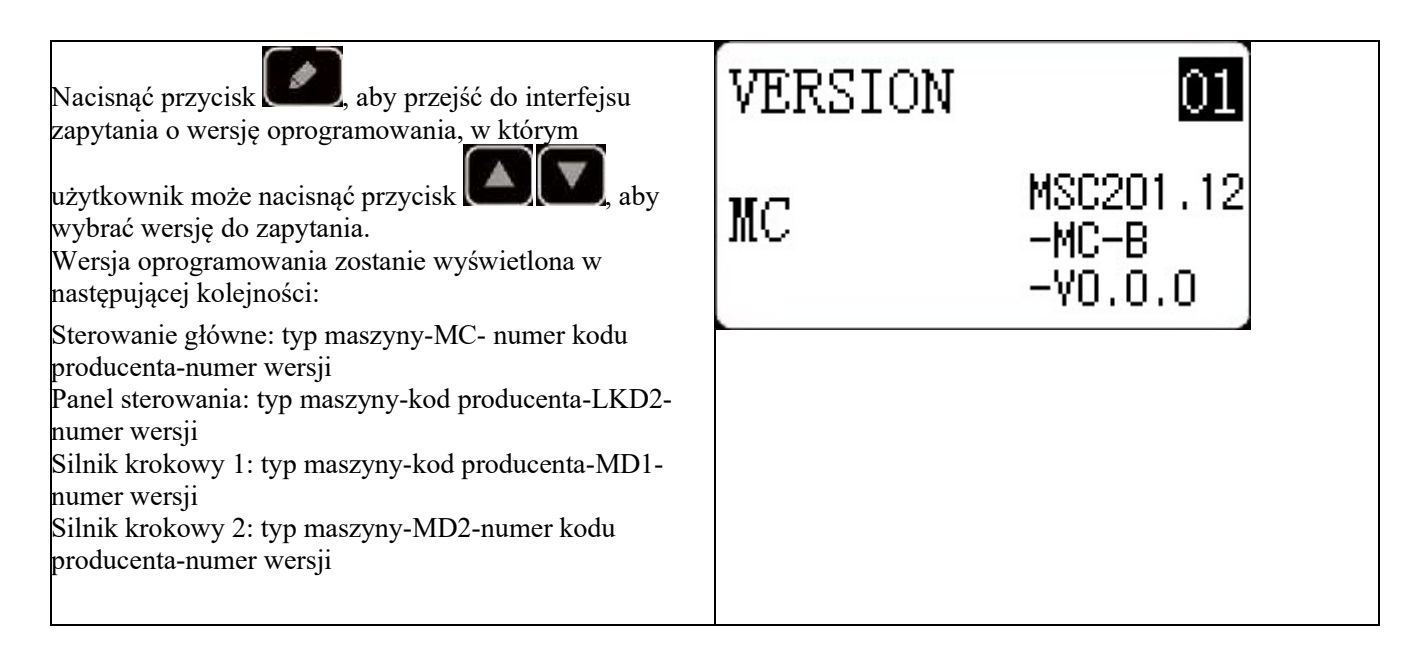

#### 3.5 Sprawdzenie całkowitej liczby ściegów i kasowanie alarmu smarowania

| Po pewnym czasie pracy maszyny system może<br>zasygnalizować "M-333 machine needs lubricating<br>(maszyna wymaga smarowania)", co oznacza, że jest<br>wymagane smarowanie. W tej sytuacji należy najpierw<br>nacisnąć przycisk <i>m</i> , aby wyczyścić alarm<br>smarowania, a następnie nacisnąć <i>m</i> , aby wejść do                                                             | M SEL:▲▼<br><u>01 Sys U param</u><br>02 Sew counter<br>03 Normal pat lock<br>04 Reg P pat |
|----------------------------------------------------------------------------------------------------|-------------------------------------------------------------------------------------------|
| menu systemu. Wybrać "01 system U parameter (parametr<br>U systemu)" i nacisnąć przycisk , aby przejść do<br>trybu ustawiania parametru U. Następnie nacisnąć<br>przycisk , aby wybrać "U245 clear stitich<br>number for lubricating (skasuj numer ściegu do<br>smarowania)" i nacisnąć , aby skasować całkowitą<br>liczbę ściegów w celu wyłączenia wyświetlania tego<br>komunikatu. | U245 82<br>Clear oil<br>counter 을                                                         |

#### 3.6 Ustawianie hasła i blokada parametrów U/K

System udostępnia użytkownikom funkcję zarządzania hasłami do samodzielnego ustawiania hasła. Po wprowadzeniu ustawionego hasła użytkownik może odblokować niektóre zaawansowane funkcje. Użytkownik może zablokować parametry systemu, aby zapobiec zmianie kluczowych parametrów przez pomyłkę i uniknąć problemów.

#### 3.6.1 Zmiana hasła

Jeśli użytkownik chce zmienić hasło, najpierw musi przejść do trybu zarządzania hasłami, a następnie zmienić hasło w następujący sposób:

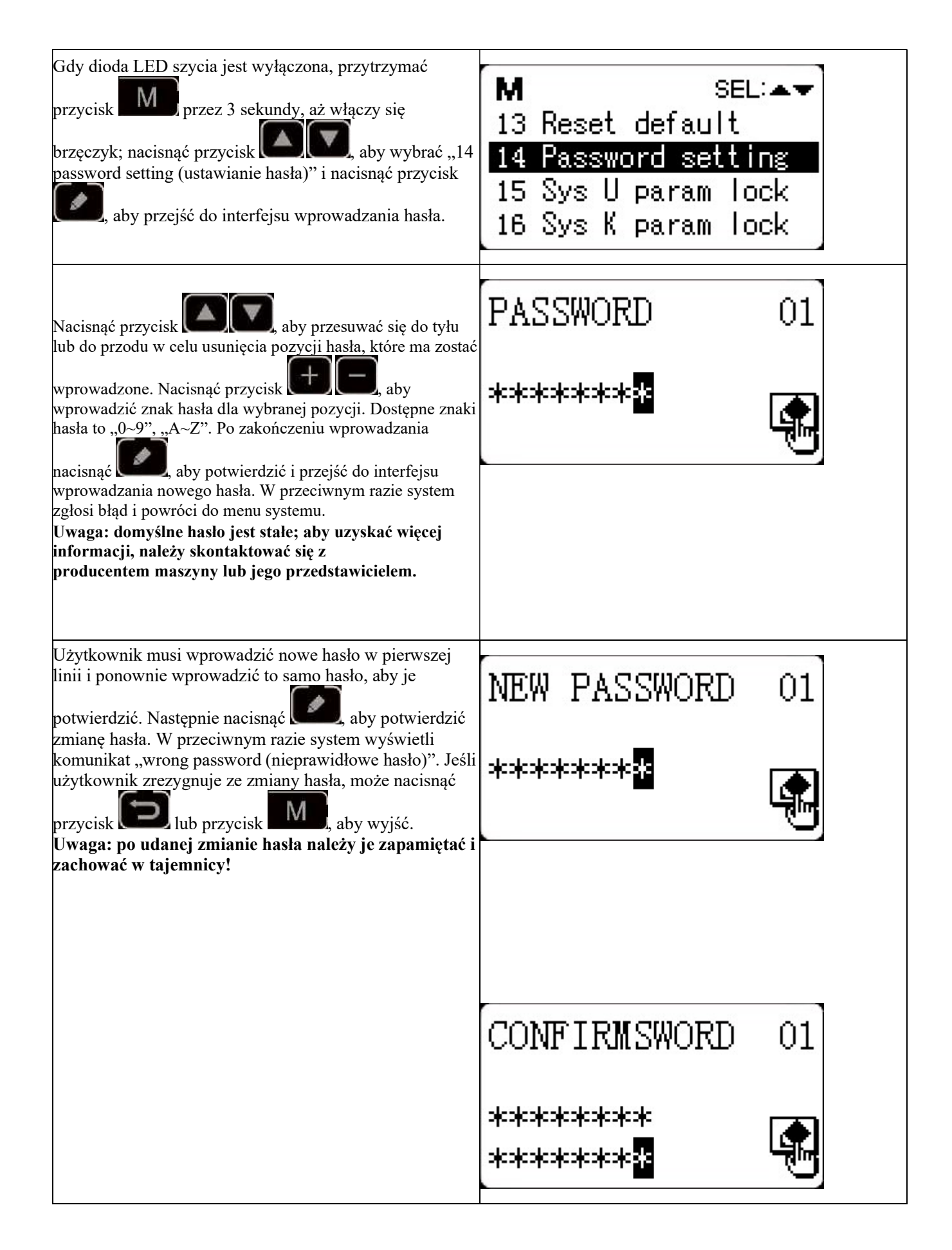

#### 3.6.2 Ustawianie blokady parametrów U/K

Ta funkcja umożliwia użytkownikowi blokowanie lub odblokowywanie parametrów, które wymagają ochrony. Każdy parametr U i parametr K można ustawić jako zablokowany lub odblokowany. Metoda ustawiania jest taka sama dla parametru U i parametru K. W niniejszym przykładzie podano sposób blokowania parametru U.

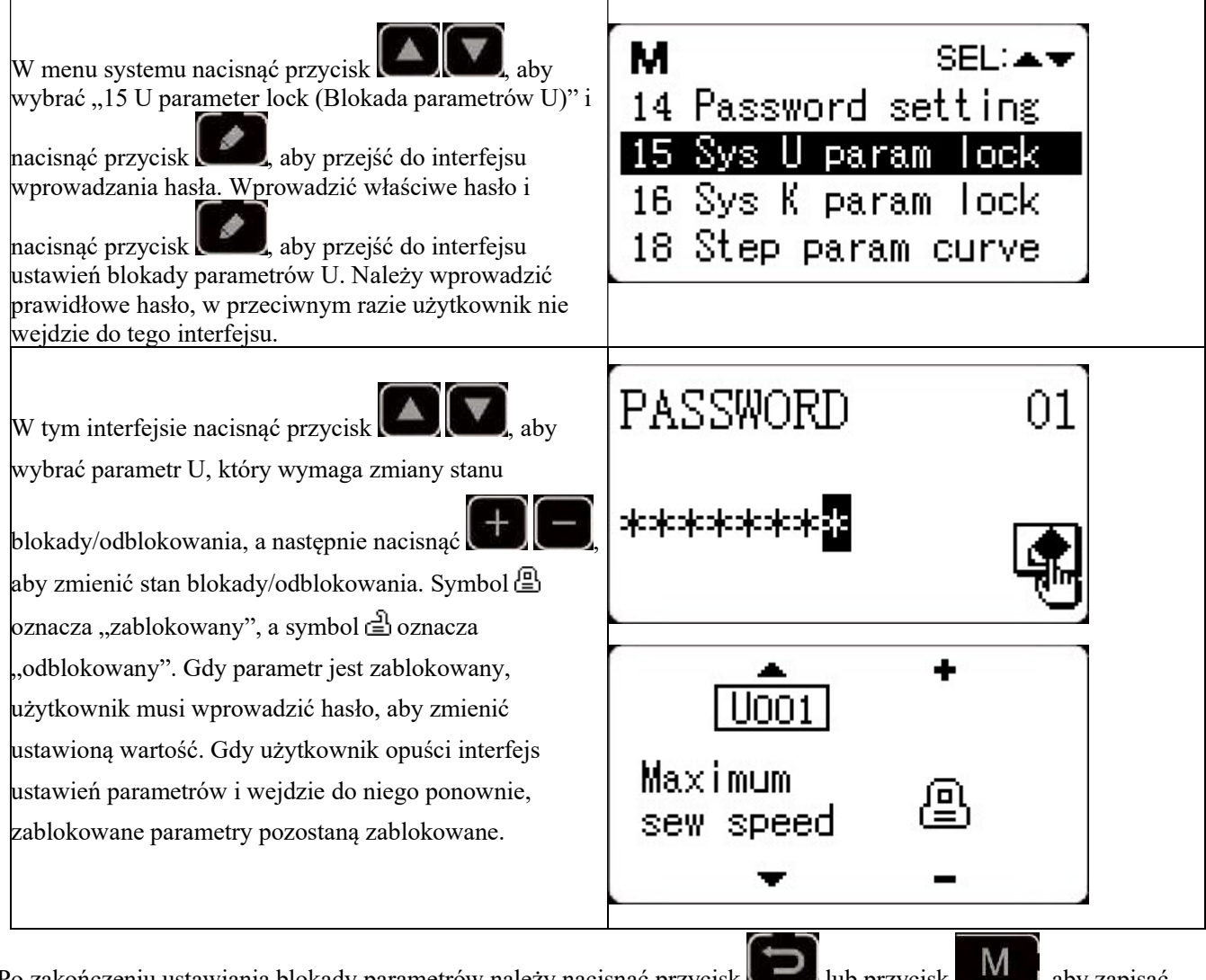

Po zakończeniu ustawiania blokady parametrów należy nacisnąć przycisk **PO** lub przycisk **PO**, aby zapisać ustawienia i wyjść.

# 4 Funkcja przyszywania guzika

## 4.1 Ustawienia funkcji przyszywania guzika

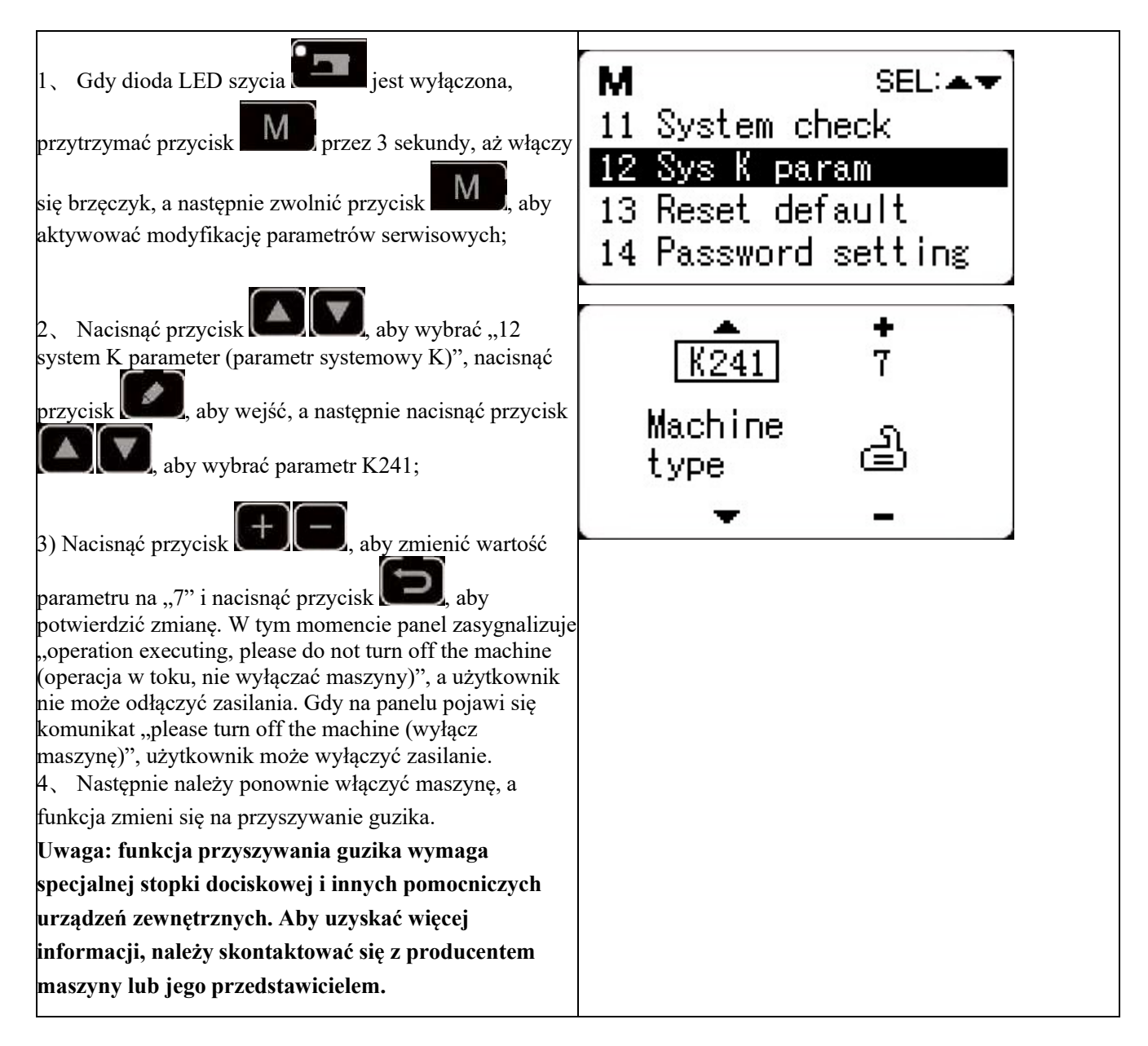

#### 4.2 Wykaz standardowych wzorów przyszywania guzika

| Lp.  | Kształt | Nić d   | oStandardow | Standardow | Lp.   | Kształt | Nić d   | oStandardow | Standardow |
|------|---------|---------|-------------|------------|-------|---------|---------|-------------|------------|
|      | szycia  | szycia  | a długość   | a długość  |       | szycia  | szycia  | a długość   | a długość  |
|      |         | (linia) | szycia      | szycia     |       |         | (linia) | szycia      | szycia     |
|      |         |         | X (mm)      | Y (mm)     |       |         |         | X (mm)      | Y (mm)     |
| 1.34 |         | 6-6     | 3,4         | 3,4        | 18.44 |         | 6       | 3,4         | 0          |

| Nr    | Kształt      | Nić     | doStandardo | wStandardow | Lp.   | Kształt | Nić d   | oStandardow | Standardow |
|-------|--------------|---------|-------------|-------------|-------|---------|---------|-------------|------------|
|       | szycia       | szycia  | a długość   | a długość   |       | szycia  | szycia  | a długość   | a długość  |
|       |              | (linia) | szycia      | szycia      |       |         | (linia) | szycia      | szycia     |
|       |              |         | X (mm)      | Y (mm)      |       |         |         | X (mm)      | Y (mm)     |
| 2.35  |              | 8-8     |             |             | 19.45 |         | 8       |             |            |
| 3     |              | 10-10   |             |             | 20    |         | 10      |             |            |
| 4     |              | 12-12   |             |             | 21    |         | 12      |             |            |
| 5.36  |              | 6-6     |             |             | 22    |         | 16      |             |            |
| 6.37  |              | 8-8     |             |             | 23.46 |         | 6       | 0           | 3,4        |
| 7     |              | 10-10   |             |             | 24    |         | 10      |             |            |
| 8     |              | 12-12   |             |             | 25    |         | 12      |             |            |
| 9.38  |              | 6-6     |             |             | 26.47 |         | 6-6     | 3,4         | 3,4        |
| 10.39 |              | 8-8     |             |             | 27    |         | 10-10   |             |            |
| 11    |              | 10-10   |             |             | 28.48 |         | 6-6     |             |            |
| 12.40 |              | 6-6     |             |             | 29    |         | 10-10   |             |            |
| 13.41 | Ø            | 8-8     |             |             | 30.49 | Ø       | 5-5-5   | 3,0         | 2,5        |
| 14    |              | 10-10   |             |             | 31    | Ø       | 8-8-8   |             |            |
| 15.42 | $\otimes$    | 6-6     |             |             | 32.50 |         | 5-5-    | 5           |            |
| 16.43 | $\bigotimes$ | 8-8     |             |             | 33    |         | 8-8-    | 8           |            |
| 17    | $\otimes$    | 10-10   |             |             |       |         |         |             |            |

# 5 Aktualizacja danych wzoru za pomocą nośnika USB

Obsługa importu (dodawania) pojedynczego wzoru VDT:

(01) Import wzoru: importuje (dodaje) wzór i nadpisuje dany numer wzoru importowanym wzorem;

(2) Eksport wzoru: eksportuje wszystkie wzory zewnętrzne do pamięci USB;

(3) Usuwanie wzoru: czyści (formatuje) obszar przechowywania danych panelu przeznaczony dla wzorów zewnętrznych;

#### 5.1 Aktualizacja danych wzoru

Użytkownik może importować wzory w formacie VDT do systemu sterowania za pośrednictwem dysku U, aktualizując numery wzorów od 101 do 200. Użytkownik może również eksportować na dysk U istniejące wzory o numerach 101~200, które są przechowywane w systemie sterowania.

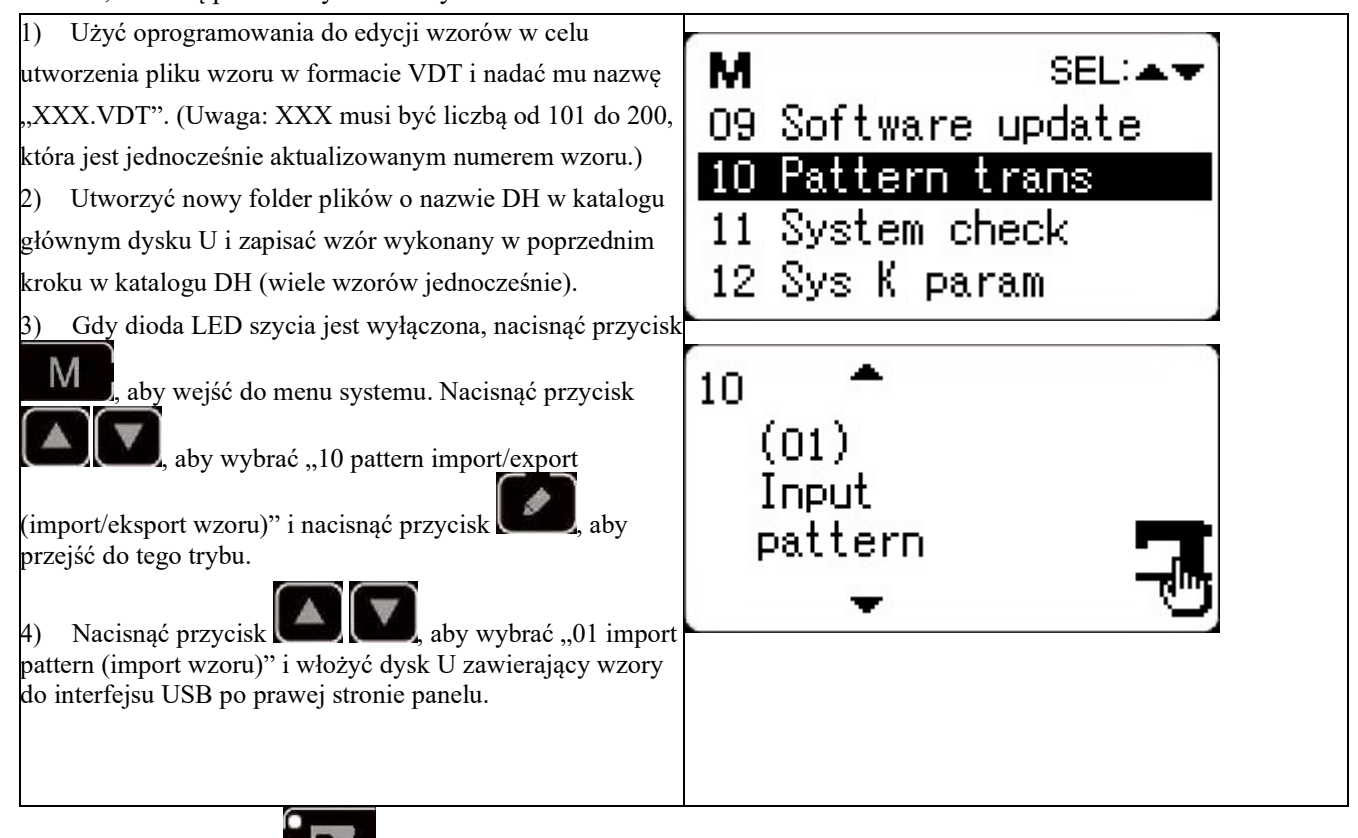

5) Nacisnąć przycisk **kalence**, a gdy na panelu pojawi się komunikat "executing, please do not turn off the machine (operacja w toku, nie wyłączać maszyny)", wzory są importowane.

Uwaga: przed tą operacją należy potwierdzić, że dysk U został podłączony do interfejsu USB; w przeciwnym razie nie można wykonać operacji aktualizacji, a na panelu pojawi się komunikat "M-324 U disk not found (Nie znaleziono dysku U)".

6) Po aktualizacji na panelu pojawi się komunikat "Operation succeeded! (Operacja zakończona pomyślnie!)", a system automatycznie powróci do interfejsu importowania wzorów.

Uwaga: jeśli w panelu znajdują się już wzory o numerach 101~200, wzory o innych numerach można dodać do systemu za pośrednictwem dysku U zgodnie z opisanymi wcześniej operacjami; jeśli numery wzorów na dysku U są takie same jak w panelu, wzory o tym samym numerze w panelu zostaną zastąpione.

Oprócz operacji importowania aktualizacji wzoru pod numerem funkcji "01", użytkownik może również zmienić numer funkcji na "02" i "03", aby odpowiednio eksportować i usuwać wzory. Zmiana numeru funkcji na "02" oznacza utworzenie kopii zapasowej zaimportowanych wzorów, natomiast zmiana numeru funkcji na "03" oznacza usunięcie wszystkich wzorców o numerach 101~200, co można zrobić, gdy zewnętrzny obszar przechowywania wzorów jest pełny lub format danych zewnętrznego obszaru przechowywania wzorców jest nieprawidłowy.

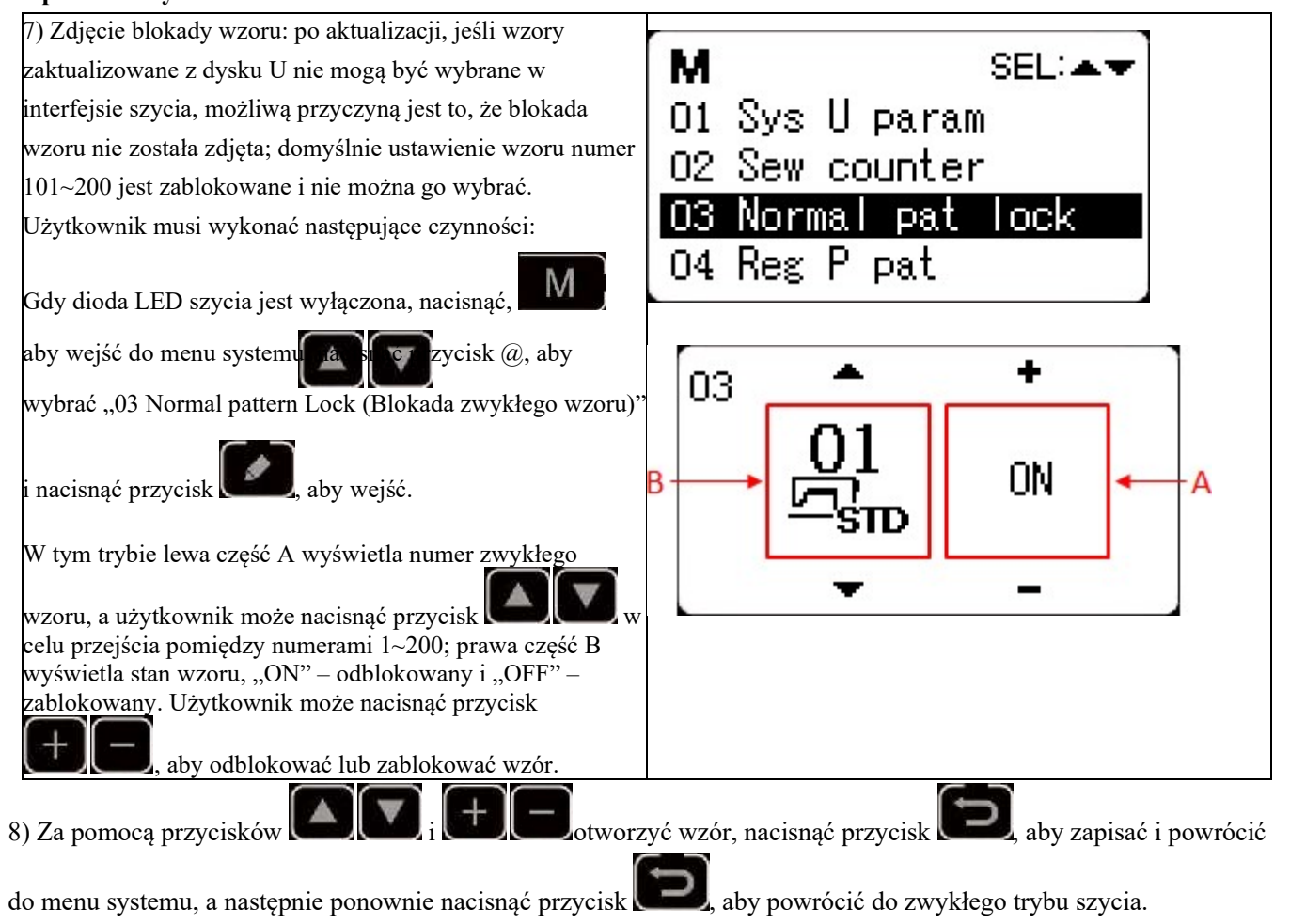

# 6 Załącznik 1

# 6.1 Zestawienie głównych błędów sterowania

| Kod   | Nazwa                                              | Opis                                                                                                    | Rozwiązanie                                                                                                    |
|-------|----------------------------------------------------|----------------------------------------------------------------------------------------------------|----------------------------------------------------------------------------------------------------|
| E-001 | Pedał nie jest<br>ustawiony w pozycji<br>środkowej | Pedał jest naciśnięty przy wejściu w stan<br>gotowości do szycia                                                    | Upewnić się, że pedał nie jest naciśnięty podczas wchodzenia<br>w stan gotowości                                                                                           |
| E-002 | Wstrzymaj                                          | Przycisk RESET został naciśnięty<br>podczas pracy maszyny do szycia.<br>Maszyna przechodzi do trybu<br>wstrzymania. | Zrestartować lub powrócić do pozycji początkowej po<br>naciśnięciu przycisku RESET w celu przycięcia nici.                                                                 |
| E-003 | Błąd pochylenia<br>głowicy                         | Przełącznik wykrywania pochylenia<br>głowicy jest WŁ.                                                               | W maszynie jest zainstalowany wyłącznik bezpieczeństwa,<br>aby nie można było włączyć maszyny przy przechylonej<br>głowicy. Przywrócić właściwe położenie głowicy szyjącej |
| E-004 | Błąd niskiego napięcia                             | Wartość napięcia jest zbyt niska.                                                                                   | Zbyt mała wielkość analogowa próbkowania UZKIN.<br>Potwierdzić napięcie zasilania i powiązanego obwodu.                                                                    |
| E-005 | Błąd przepięcia                                    | Napięcie zasilania przekracza określoną<br>wartość.                                                                 | Wykryty sygnał AC_OVDT jest wysoki. Potwierdzić napięcie<br>zasilania i powiązanego obwodu.                                                                                |
| E-007 | Awaria napędu<br>głównego wału                     | Wykryto błąd w napędzie głównego<br>wału.                                                                           | Wyłączyć zasilanie i po chwili ponownie włączyć maszynę.                                                                                                    |
| E-008 | Usterka zasilania 24 V                             | Przetężenie 24 V                                                                                                    | Wyłączyć zasilanie i po chwili włączyć je ponownie.                                                                                                    |
| E-009 | Usterka zasilania 24 V                             | Zbyt niskie napięcie 24 V                                                                                           | Wyłączyć zasilanie i po chwili włączyć je ponownie.                                                                                                    |
| E-010 | Problem z zaworem<br>powietrza<br>(wentylatorem)   | Po uruchomieniu system wykrywa<br>nieprawidłowy sygnał napięcia zaworu<br>powietrza lub wentylatora.                | Wyłączyć maszynę, aby sprawdzić, czy nie ma zwarcia                                                                                                    |
| E-012 | Błąd położenia stopki<br>dociskowej                | Stopka dociskowa nie znajduje się we<br>właściwej pozycji.                                                          | Wyłączyć zasilanie i sprawdzić połączenie CZ025 na płytce<br>drukowanej sygnału głowicy. Jeśli połączenie jest<br>prawidłowe, sprawdzić transoptor.                        |
| E-013 | Enkoder<br>Odłączenie                              | System nie może wykryć sygnału<br>ADTC.                                                                             | Wyłączyć zasilanie i sprawdzić, czy wtyczka X5 jest<br>prawidłowo podłączona.                                                                                              |
| E-014 | Nieprawidłowa praca<br>silnika                     | Gdy silnik wału głównego pracuje,<br>zakres kąta elektrycznego jest<br>nieprawidłowy przy 0°                        | Wyłączyć maszynę, aby sprawdzić koder silnika.                                                                                                    |
| E-015 | Przekroczony obszar<br>szycia                      | Obszar szycia wykracza poza wartość<br>graniczną.                                                                   | Nacisnąć przycisk RESET, sprawdzić wzór i jego<br>współczynnik skali dla osi X i Y.<br>Warunek wyzwalania: błąd obliczania wzoru.                                          |

| Kod   | Nazwa                                                                     | Opis                                                                                               | Rozwiązanie                                                                                                    |
|-------|---------------------------------------------------------------------------|----------------------------------------------------------------------------------------------------|----------------------------------------------------------------------------------------------------|
| E-016 | Błąd pozycji górnej<br>igielnicy                                          | Iglica nie znajduje się w pozycji górnej.                                                          | Błąd pozycji zatrzymania wału głównego może być<br>spowodowany przez napęd wału głównego lub może być<br>spowodowany błędem ludzkim. Obrócić pokrętło ręczne aby<br>ustawić igielnicę w górnej pozycji. |
| E-018 | Błąd pozycji obcinaka                                                     | Obcinak nie znajduje się we właściwej<br>pozycji                                                   | Wyłączyć zasilanie i sprawdzić czujnik położenia obcinaka.                                                                                                    |
| E-019 | Wyłącznik awaryjny<br>nie jest w zwykłej<br>pozycji                       | Przed uruchomieniem wyłącznik<br>awaryjny jest wciśnięty                                           | Ręcznie rozwiązać problem                                                                                                    |
| E-020 | Błąd wersji<br>oprogramowania<br>silnika krokowego                        | Wersja oprogramowania płytki silnika<br>krokowego jest nieprawidłowa.                              | Zmienić płytkę silnika krokowego lub zaktualizować oprogramowanie płytki.                                                                                                    |
| E-022 | Zatrzymanie maszyny<br>z powodu posuwu                                    | Po przejściu w tryb posuwu<br>maszyna zatrzymuje się.                                              | Wyłączyć maszynę                                                                                                    |
| E-025 | Błąd wyszukiwania<br>pozycji początkowej<br>osi X                         | Czujnik pozycji początkowej X nie<br>wykrywa.                                                      | Wyłączyć zasilanie i sprawdzić silnik oraz czujnik pozycji<br>początkowej.                                                                                                    |
| E-026 | Błąd wyszukiwania<br>pozycji początkowej<br>osi Y                         | Czujnik pozycji początkowej osi Y nie<br>wykrywa.                                                  | Wyłączyć zasilanie i sprawdzić silnik oraz czujnik pozycji<br>początkowej.                                                                                                    |
| E-027 | Błąd wyszukiwania<br>pozycji początkowej<br>stopki dociskowej             | Czujnik pozycji początkowej stopki<br>dociskowej nie wykrywa.                                      | Wyłączyć zasilanie i sprawdzić silnik oraz czujnik pozycji początkowej.                                                                                                    |
| E-028 | Błąd wyszukiwania<br>pozycji początkowej<br>chwytania nici                | Czujnik pozycji początkowej chwytania<br>nici nie wykrywa.                                         | Wyłączyć zasilanie i sprawdzić silnik oraz czujnik pozycji<br>początkowej.                                                                                                    |
| E-030 | Błąd komunikacji<br>między płytką główną<br>a płytką silnika<br>krokowego | Komunikacja między płytką główną a<br>płytką silnika krokowego jest<br>wyłączona.                  | Wyłączyć zasilanie i po chwili ponownie włączyć maszynę.<br>Sprawdzić połączenia kabla komunikacyjnego, płytki głównej<br>i płytki napędu.                                                              |
| E-031 | Błąd napędu silnika<br>krokowego                                          | Nadmierny prąd w płytce napędu<br>krokowego.                                                       | Wyłączyć zasilanie i po chwili ponownie włączyć maszynę.                                                                                                    |
| E-034 | Awaria napędu<br>głównego wału                                            | Wykryto błąd w głównym napędzie<br>wału.                                                           | Wyłączyć zasilanie i po chwili ponownie włączyć maszynę.                                                                                                    |
| E-035 | Nagłe przetężenie<br>IPM płytki głównej                                   | Prąd modułu napędowego IPM płytki<br>głównej wzrósł zbyt mocno w krótkim<br>czasie                 | Wyłączyć zasilanie i po chwili ponownie włączyć maszynę.<br>Wymienić silnik wału głównego, aby sprawdzić, czy silnik<br>nie jest uszkodzony; jeśli problem nadal występuje, wymienić<br>płytkę główną.  |
| E-036 | Wielokrotne<br>przetężenie IPM płytki<br>głównej                          | Przetężenie występuje wielokrotnie w<br>module napędu IPM płytki głównej po<br>włączeniu zasilania | Wyłączyć zasilanie i po chwili ponownie włączyć maszynę.<br>Wymienić silnik wału głównego, aby sprawdzić, czy silnik<br>nie jest uszkodzony; jeśli problem nadal występuje, wymienić<br>płytkę główną.  |
| E-037 | Nadmierny prąd<br>głównego wału                                           | Silnik zatrzymuje się.                                                                             | Jeśli nie występuje problem mechaniczny, sprawdzić<br>połączenie kodera wału głównego                                                                                                    |

| Kod   | Nazwa                                                                              | Opis                                                                                                    | Rozwiązanie                                                                                                    |
|-------|------------------------------------------------------------------------------------|----------------------------------------------------------------------------------------------------|----------------------------------------------------------------------------------------------------|
| E-038 | Błąd blokady maszyny                                                               | Wał główny maszyny do szycia nie<br>może się obracać z powodu problemu.                                                | Po wysłaniu przez użytkownika polecenia obrócenia wału<br>głównego silnik wału głównego nie reaguje. Sprawdzić<br>krzywą PWM silnika wału głównego, sygnał kodera i czy<br>występuje problem mechaniczny.                                                                                                    |
| E-039 | Nadmierna prędkość<br>wału głównego                                                | System wykrywa rzeczywistą prędkość<br>silnika wału głównego przekraczającą<br>wartość graniczną                       | Wyłączyć zasilanie i po chwili ponownie włączyć maszynę.                                                                                                    |
| E-040 | Nieprawidłowy prąd<br>po zatrzymaniu                                               | Nadmierny prąd występuje podczas<br>procesu zatrzymywania wału głównego                                                | Wyłączyć zasilanie i po chwili ponownie włączyć maszynę.<br>Wymienić silnik wału głównego, aby sprawdzić, czy silnik<br>nie jest uszkodzony; jeśli problem nadal występuje, wymienić<br>płytkę główną.                                                                                                    |
| E-043 | Przycinanie nici<br>Błąd wyszukiwania<br>pozycji początkowej<br>silnika            | Czujnik pozycji początkowej<br>przycinania nici nie wykrywa.                                                           | Wyłączyć zasilanie i sprawdzić połączenia CZ026 na płytce<br>drukowanej sygnału głowicy i X9 na skrzynce sterowniczej.                                                                                                    |
| E-056 | Błąd komunikacji pętli<br>zamkniętej<br>DSP1(X25/X27)<br>ruchu krokowego           | Weryfikacja otrzymanego polecenia na<br>płytce silnika krokowego nie powiodła<br>się                                   | Sprawdzić połączenie kabla komunikacyjnego SPI                                                                                                    |
| E-057 | Przetężenie 1. toru<br>(X27) pętli zamkniętej<br>DSP1 ruchu<br>krokowego           | Sprzęt wykrywa duży prąd                                                                                               | W pierwszej kolejności należy sprawdzić silnik. Następnie<br>sprawdzić rezystancję i wartość czujnika. Jeśli silnik jest<br>sprawny, użytkownik powinien sprawdzić elementy na płytce<br>silnika krokowego                                                                                                    |
| E-058 | Błąd pozycji 1. toru<br>(X27) pętli zamkniętej<br>DSP1 ruchu<br>krokowego          | Wykryta pozycja odpowiedzi kodera nie<br>jest zgodna z pozycją ustawioną w<br>poleceniu.                               | Zmienić silnik krokowy na tryb otwartej pętli i uruchomić go.<br>Jeśli silnik działa normalnie, oznacza to, że jest on sprawny.<br>Jeśli silnik nie działa normalnie, należy sprawdzić część<br>napędową na płytce silnika krokowego i sam silnik. Po<br>wykonaniu powyższych czynności należy sprawdzić koder.<br>Upewnić się, że połączenie i stan kabla kodera są prawidłowe.<br>Upewnić się, że część odpowiedzi na sygnał na płytce silnika<br>krokowego i sam koder są w prawidłowym stanie. |
| E-059 | Nadmierna prędkość<br>1. toru (X27) pętli<br>zamkniętej DSP1<br>ruchu<br>krokowego | System wyświetli to ostrzeżenie, gdy<br>wykryje nieprawidłową prędkość silnika<br>za pomocą sygnału odpowiedzi kodera. | Metoda sprawdzania jest taka sama jak w przypadku błędu<br>pozycji                                                                                                    |
| E-060 | Przetężenie 2. toru<br>(X25) pętli zamkniętej<br>DSP1 ruchu<br>krokowego           | Sprzęt wykrywa duży prąd                                                                                               | W pierwszej kolejności należy sprawdzić silnik. Następnie<br>sprawdzić rezystancję i wartość czujnika. Jeśli silnik jest<br>sprawny, użytkownik powinien sprawdzić elementy na płytce<br>silnika krokowego                                                                                                    |

| Kod   | Nazwa                                                                           | Opis                                                                                                    | Rozwiązanie                                                                                                    |
|-------|---------------------------------------------------------------------------------|----------------------------------------------------------------------------------------------------|----------------------------------------------------------------------------------------------------|
| E-061 | Błąd pozycji 2. toru<br>(X25) pętli zamkniętej<br>DSP1 ruchu<br>krokowego       | Wykryta pozycja odpowiedzi kodera nie<br>jest zgodna z pozycją ustawioną w<br>poleceniu.                               | Zmienić silnik krokowy na tryb otwartej pętli i uruchomić go.<br>Jeśli silnik działa normalnie, oznacza to, że jest on sprawny.<br>Jeśli silnik nie działa normalnie, należy sprawdzić część<br>napędową na płytce silnika krokowego i sam silnik. Po<br>wykonaniu powyższych czynności należy sprawdzić koder.<br>Upewnić się, że połączenie i stan kabla kodera są prawidłowe.<br>Upewnić się, że część odpowiedzi na sygnał na płytce silnika<br>krokowego i sam koder są w prawidłowym stanie. |
| E-062 | Nadmierna prędkość<br>2. toru (X25) pętli<br>zamkniętej DSP1<br>ruchu krokowego | System wyświetli to ostrzeżenie, gdy<br>wykryje nieprawidłową prędkość silnika<br>za pomocą sygnału odpowiedzi kodera. | Metoda sprawdzania jest taka sama jak w przypadku błędu<br>pozycji                                                                                                    |
| E-063 | Błąd komunikacji pętli<br>zamkniętej<br>DSP2(X21/X23)<br>ruchu krokowego        | Weryfikacja otrzymanego polecenia na<br>płytce silnika krokowego nie powiodła<br>się                                   | Sprawdzić połączenie kabla komunikacyjnego SPI                                                                                                    |
| E-064 | Przetężenie 1. toru<br>(X23) pętli zamkniętej<br>DSP2 ruchu<br>krokowego        | Sprzęt wykrywa duży prąd                                                                                               | W pierwszej kolejności należy sprawdzić silnik. Następnie<br>sprawdzić rezystancję i wartość czujnika. Jeśli silnik jest<br>sprawny, użytkownik powinien sprawdzić elementy na płytce<br>silnika krokowego                                                                                                    |
| E-065 | Błąd pozycji 1. toru<br>(X23) pętli zamkniętej<br>DSP2 ruchu<br>krokowego       | Wykryta pozycja odpowiedzi kodera nie<br>jest zgodna z pozycją ustawioną w<br>poleceniu.                               | Zmienić silnik krokowy na tryb otwartej pętli i uruchomić go.<br>Jeśli silnik działa normalnie, oznacza to, że jest on sprawny.<br>Jeśli silnik nie działa normalnie, należy sprawdzić część<br>napędową na płytce silnika krokowego i sam silnik. Po<br>wykonaniu powyższych czynności należy sprawdzić koder.<br>Upewnić się, że połączenie i stan kabla kodera są prawidłowe.<br>Upewnić się, że część odpowiedzi na sygnał na płytce silnika<br>krokowego i sam koder są w prawidłowym stanie. |
| E-066 | Nadmierna prędkość<br>1. toru (X23) pętli<br>zamkniętej DSP2<br>ruchu krokowego | System wyświetli to ostrzeżenie, gdy<br>wykryje nieprawidłową prędkość silnika<br>za pomocą sygnału odpowiedzi kodera. | Metoda sprawdzania jest taka sama jak w przypadku błędu<br>pozycji                                                                                                    |
| E-067 | Przetężenie 2 toru<br>(X21) pętli zamkniętej<br>DSP2<br>ruchu krokowego         | Sprzęt wykrywa duży prąd                                                                                               | W pierwszej kolejności należy sprawdzić silnik. Następnie<br>sprawdzić rezystancję i wartość czujnika. Jeśli silnik jest<br>sprawny, użytkownik powinien sprawdzić elementy na płytce<br>silnika krokowego                                                                                                    |

| Kod   | Nazwa                                                                           | Opis                                                                                                    | Rozwiązanie                                                                                                    |
|-------|---------------------------------------------------------------------------------|----------------------------------------------------------------------------------------------------|----------------------------------------------------------------------------------------------------|
| E-068 | Błąd pozycji 2. toru<br>(X21) pętli zamkniętej<br>DSP2 ruchu<br>krokowego       | Wykryta pozycja odpowiedzi kodera nie<br>jest zgodna z pozycją ustawioną w<br>poleceniu.                               | Zmienić silnik krokowy na tryb otwartej pętli i uruchomić go.<br>Jeśli silnik działa normalnie, oznacza to, że jest on sprawny.<br>Jeśli silnik nie działa normalnie, należy sprawdzić część<br>napędową na płytce silnika krokowego i sam silnik. Po<br>wykonaniu powyższych czynności należy sprawdzić koder.<br>Upewnić się, że połączenie i stan kabla kodera są prawidłowe.<br>Upewnić się, że część odpowiedzi na sygnał na płytce silnika<br>krokowego i sam koder są w prawidłowym stanie. |
| E-069 | Nadmierna prędkość<br>2. toru (X21) pętli<br>zamkniętej DSP2<br>ruchu krokowego | System wyświetli to ostrzeżenie, gdy<br>wykryje nieprawidłową prędkość silnika<br>za pomocą sygnału odpowiedzi kodera. | Metoda sprawdzania jest taka sama jak w przypadku błędu<br>pozycji                                                                                                    |
| E-070 | Błąd zasilania 90 V<br>płytki silnika<br>krokowego                              | Przetężenie płytki silnika krokowego<br>90 V                                                                           | Wyłączyć zasilanie i po chwili włączyć je ponownie.                                                                                                    |

### 6.2 Zestawienie błędów panelu operacyjnego

| Kod   | Nazwa                                                | Opis                                                                                                    | Rozwiązanie                                                                                                    |
|-------|------------------------------------------------------|----------------------------------------------------------------------------------------------------|----------------------------------------------------------------------------------------------------|
| M-300 | Błąd pamięci                                         | Wystąpił błąd danych zdefiniowanych<br>przez panel sterowania.                                                                                         | Błąd wewnętrzny: użytkownik musi zaktualizować<br>oprogramowanie panelu.                                                          |
| M-301 | Błąd pamięci                                         | Błąd danych w pamięci panelu                                                                                                    | Błąd wewnętrzny: użytkownik musi zaktualizować oprogramowanie panelu.                                                             |
| M-302 | Błąd parametru typu<br>maszyny                       | Dane typu maszyny odczytane przez<br>panel operacyjny nie mieszczą się w<br>ustawionym zakresie.                                                       | Nacisnąć przycisk RESET, aby automatycznie wprowadzić<br>parametr nr 241 w celu wybrania i zapisania określonego<br>typu maszyny. |
| M-303 | Błąd parametru UK                                    | Nieprawidłowy zakres parametru<br>odczytanego przez panel z EEPROM                                                                                     | Nacisnąć przycisk RESET, aby wejść do menu systemu i przywrócić ustawienia domyślne.                                              |
| M-304 | Błąd parametru płytki<br>głowicy                     | Nieprawidłowy zakres parametrów<br>odbieranych przez panel z komputera                                                                                 | Nacisnąć przycisk RESET, aby wejść do menu systemu i przywrócić ustawienia domyślne.                                              |
| M-305 | Błąd parametru<br>zwykłego wzoru                     | Podczas korzystania z parametru wzoru<br>panel wykrywa nieprawidłowy zakres<br>parametrów.                                                             | Nacisnąć przycisk RESET, aby wejść do menu systemu i<br>przywrócić ustawienia domyślne.                                           |
| M-306 | Nie znaleziono wzoru<br>lub wzór jest<br>zablokowany | Przygotowany numer wzoru nie został<br>zarejestrowany w pamięci ROM lub jest<br>ustawiony jako nie-do-odczytu. Numer<br>wzoru jest wyświetlany jako 0. | Nacisnąć przycisk RESET, potwierdzić numer wzoru i<br>upewnić się, że jest on odblokowany.                                        |
| M-307 | Błąd danych wzoru                                    | Nieprawidłowy format danych podczas<br>odczytywania danych szycia wzoru<br>przez panel.                                                                | Wybrać inne wzory.                                                                                                    |
| M-308 | Zbyt wiele danych<br>szycia                          | Podczas obliczania stwierdzono, że<br>rozmiar danych wzoru jest zbyt duży                                                                              | Wybrać inne wzory do szycia.                                                                                                    |

| Kod   | Nazwa                                                    | Opis                                                                                                    | Rozwiązanie                                                                                                    |  |  |
|-------|----------------------------------------------------------|----------------------------------------------------------------------------------------------------|----------------------------------------------------------------------------------------------------|--|--|
|       |                                                          | i poza normalnym zakresem.                                                                                     |                                                                                                    |  |  |
| M-309 | Wzór poza zakresem<br>szycia                             | Podczas obliczania stwierdzono, że wzór<br>jest poza zakresem szycia.                                          | r Nacisnąć przycisk RESET, aby potwierdzić, że rozmiar<br>wzoru mieści się w ustawionym zakresie parametrów K056,<br>K057, K058 i K059. |  |  |
| M-310 | Długość ściegu poza<br>normalnym zakresem                | Podczas obliczania długość ściegu<br>znajduje się poza normalnym zakresem.                                     | Nacisnąć przycisk RESET, potwierdzić wzór i jego<br>współczynnik skali dla osi X i Y.                                                   |  |  |
| M-311 | Błąd komunikacji<br>danych wzoru                         | Występuje błąd, gdy panel wysyła dane<br>wzoru do głównego elementu<br>sterującego.                            | Sprawdzić wzór i połączenie kablowe między panelem a<br>głównym układem sterowania.                                                     |  |  |
| M-312 | Błąd zwykłej blokady<br>wzoru                            | Panel nie może odczytać danych zwykłej<br>blokady wzoru z EEPROM.                                              | Nacisnąć przycisk RESET, aby wejść do menu systemu i<br>przywrócić ustawienia domyślne.                                                 |  |  |
| M-313 | Błąd parametru<br>obecnego wzoru                         | Panel nie może odczytać danych<br>parametru wzoru z pamięci EEPROM.                                            | Nacisnąć przycisk RESET, aby wejść do menu systemu i<br>przywrócić ustawienia domyślne.                                                 |  |  |
| M-314 | Ustawienie<br>parametrów poza<br>normalnym zakresem      | Wartość nastawy parametru przekracza<br>zwykły zakres.                                                         | Nacisnąć przycisk RESET i zmienić ustawioną wartość.                                                                                    |  |  |
| M-315 | Błąd licznika                                            | Panel nie może odczytać danych licznika<br>z EEPROM.                                                           | Nacisnąć przycisk RESET, aby wejść do menu systemu i<br>przywrócić ustawienia domyślne.                                                 |  |  |
| M-316 | Licznik wyczerpany                                       | Licznik osiągnął górną wartość<br>graniczną po szyciu.                                                         | Nacisnąć przycisk RESET.                                                                                                    |  |  |
| M-317 | Błąd komunikacji<br>między płytką główną<br>a panelem    | Brak komunikacji lub błąd komunikacji<br>między płytką główną a panelem.                                       | Wyłączyć zasilanie i po chwili ponownie włączyć maszynę.<br>Sprawdzić kabel komunikacyjny, płytkę główną i panel.                       |  |  |
| M-318 | Pełna pamięć do<br>przechowywania<br>wzorów zewnętrznych | Pełna pamięć podczas importu wzorów<br>do panelu sterowania z pamięci USB.                                     | Wyeksportować wewnętrzne wzory przed ich usunięciem, a<br>następnie ponownie zaimportować wzory.                                        |  |  |
| M-319 | Nieprawidłowy format<br>wzorów zewnętrznych              | Podczas odczytu danych wzoru przez<br>panel sterowania<br>dane formatu są nieprawidłowe                        | Wejść w tryb importu/eksportu parametrów systemu i usunąć<br>takie wzory.                                                               |  |  |
| M-320 | Importowany wzór już<br>istnieje                         | Podczas importowania wzoru z pamięci<br>USB okazuje się, że wzór o tym samym<br>numerze istnieje już w panelu. | Zmienić numer wzoru w pamięci USB do zaimportowania.                                                                                    |  |  |
| M-321 | Nie znaleziono<br>zaimportowanego<br>wzoru               | Podczas importowania wzoru z pamięci<br>USB nie znaleziono wzoru do<br>zaimportowania.                         | Wybrać istniejące wzory w pamięci USB.                                                                                                  |  |  |
| M-322 | Błąd usuwania wzoru                                      | Podczas usuwania wzoru zewnętrznego<br>okazało się, że wzór nie istnieje.                                      | Wybrać istniejący wzór do usunięcia.                                                                                                    |  |  |

| Kod   | Nazwa                                             | Opis                                                                                                    | Rozwiązanie                                                                                                    |
|-------|---------------------------------------------------|----------------------------------------------------------------------------------------------------|----------------------------------------------------------------------------------------------------|
| M-323 | Błąd odczytu wzoru                                | Wystąpił problem z odczytem danych<br>wzoru z zewnętrznego obszaru<br>przechowywania wzoru.                   | Wybrać inne wzory.                                                                                                    |
| M-324 | Pamięć USB nie jest<br>podłączona                 | Podczas importowania lub<br>eksportowania wzorów panel wykrywa<br>błąd pamięci USB.                           | Zmienić pamięć USB                                                                                                    |
| M-325 | Zbyt duży rozmiar<br>zaimportowanego<br>wzoru     | Podczas importowania wzorów panel<br>wykrywa, że zaimportowany wzór<br>przekracza wartość graniczną rozmiaru. | Upewnić się, że wzór mieści się w wartościach granicznych<br>rozmiaru.                                                 |
| M-326 | Nie znaleziono wzoru<br>zewnętrznego              | W stanie gotowości do szycia nie<br>znaleziono wzoru zewnętrznego do<br>odczytu.                              | Wybrać inne wzory.                                                                                                    |
| M-327 | Wzór P do usunięcia<br>stanowi element<br>wzoru C | Podczas usuwania stwierdzono, że wzór<br>P został dodany do wzoru C.                                          | Najpierw usunąć wzór P z wzoru C, a następnie usunąć wzór<br>P.                                                        |
| M-328 | Nie znaleziono<br>wzorów w pamięci<br>USB         | Po podłączeniu pamięci USB nie można<br>znaleźć numeru wzoru do<br>zaimportowania                             | Upewnić się, że wzór jest prawidłowo nazwany i zapisany w<br>wyznaczonym katalogu pamięci USB.                         |
| M-329 | Brak<br>zarejestrowanego<br>wzoru P               | Przed wejściem w tryb<br>kopiowania/usuwania wzoru P lub<br>wzoru C nie zarejestrowano wzoru P.               | Przed wejściem w te tryby należy zarejestrować wzory P.                                                                |
| M-330 | Wszystkie zwykłe<br>wzory wyłączone               | Przed wejściem w tryb rejestracji<br>wzorów P okazało się, że wszystkie<br>zwykłe wzory<br>zostały wyłączone. | Odblokować zwykłe wzory.                                                                                               |
| M-331 | Zakończono<br>rejestrację wzorów P                | Przed wejściem do trybu rejestracji<br>wzorów P okazało się, że wszystkie<br>wzory P zostały zarejestrowane.  | Usunąć niektóre wzory P przed zarejestrowaniem nowych.                                                                 |
| M-332 | Nie można usunąć<br>ostatniego wzoru C            | Wzór C, który ma zostać usunięty, jest<br>ostatni.                                                            | Usuwanie ostatniego wzoru C jest zabronione.                                                                           |
| M-333 | Alarm smarowania<br>maszyny                       | Należy uzupełnić olej smarowy w<br>niektórych częściach maszyny, dlatego<br>maszyna przestała pracować.       | Uruchomić ponownie maszynę, przejść do parametru nr 245<br>i nacisnąć przycisk RESET, a następnie przywrócić zasilanie |
| M-999 | Niezdefiniowany błąd                              | Niezdefiniowany błąd panelu<br>sterowania.                                                                    | Wyłączyć maszynę i zaktualizować oprogramowanie panelu sterowania.                                                     |

# 6.3 Wykaz standardowych wzorów przyszywania guzika

| L.p. | Wzór                | Ściegi | L×W<br>(mm) | L.p. | Wzór                                                                                                    | Ściegi | L×W<br>(mm) |
|------|---------------------|--------|-------------|------|----------------------------------------------------------------------------------------------------|--------|-------------|
| 1    | *****               | 41     | 16×2        | 2    | Photos and a second second s | 41     | 10×2        |
| 3    | <del>Ranaa aa</del> | 41     | 16×2,4      | 4    | *******                                                                                                    | 41     | 24×3        |

| 5  | <mark>୭∿∻₽∿₽∿</mark> ₽ | 27 | 10,1×2  | 6  | <del></del>       | 27 | 16×2,4  |
|----|------------------------|----|---------|----|-------------------|----|---------|
| 7  | PHANNA                 | 35 | 10×2    | 8  | <del></del>       | 35 | 16×2,4  |
| 9  | ****                   | 55 | 24×3    | 10 | ****              | 63 | 24×3    |
| 11 | <mark>₩₩₩</mark>       | 20 | 6,1×2,4 | 12 | N                 | 27 | 6,2×2,4 |
| 13 | Manana a               | 35 | 6,1×2,4 | 14 | ⊳ <del>≁**×</del> | 14 | 8×2     |
| 15 | M M M                  | 20 | 8×2     | 16 | R. WWW            | 27 | 8×2     |
| 17 | ++-                    | 20 | 10×0    | 18 | +                 | 27 | 10×0    |
| 19 |                        | 27 | 25,2×0  | 20 |                   | 35 | 24,8×0  |
| 21 |                        | 40 | 25,2×0  | 22 |                   | 43 | 35×0    |
| 23 | WWW                    | 27 | 4×20    | 24 | NWWW              | 35 | 4×20    |
| 25 | MAAAAAAA               | 41 | 4×20    | 26 | MANANANAN         | 55 | 4×20    |
| 27 |                        | 17 | 0×20    | 28 |                   | 20 | 0×10    |
| 29 | •                      | 20 | 0×20    | 30 | +                 | 27 | 0×20    |
| 31 |                        | 51 | 10,1×7  | 32 |                   | 62 | 12,1×7  |
| 33 |                        | 23 | 10,2×6  | 34 |                   | 30 | 12×6    |
| 35 |                        | 47 | 7×10    | 36 |                   | 47 | 7×10    |
| 37 |                        | 89 | 24×3    | 38 | F                 | 27 | 8×2     |

| 39 |                         | 25  | 11,8×12 | 40 | $\bigcirc$ | 45  | 12×12  |
|----|-------------------------|-----|---------|----|------------|-----|--------|
| 41 | Manager                 | 28  | 2,4×20  | 42 | www.www    | 38  | 2,4×25 |
| 43 |                         | 38  | 2,4×25  | 44 |            | 57  | 2,4×30 |
| 45 | generalize marking ware | 75  | 2,4×30  | 46 |            | 41  | 2,4×30 |
| 47 |                         | 89  | 8×8     | 48 |            | 98  | 8×8    |
| 49 |                         | 147 | 8×8     | 50 |            | 163 | 8×8    |

# 7 Załącznik 2

#### 7.1 Wymiary montażowe skrzynki sterowania

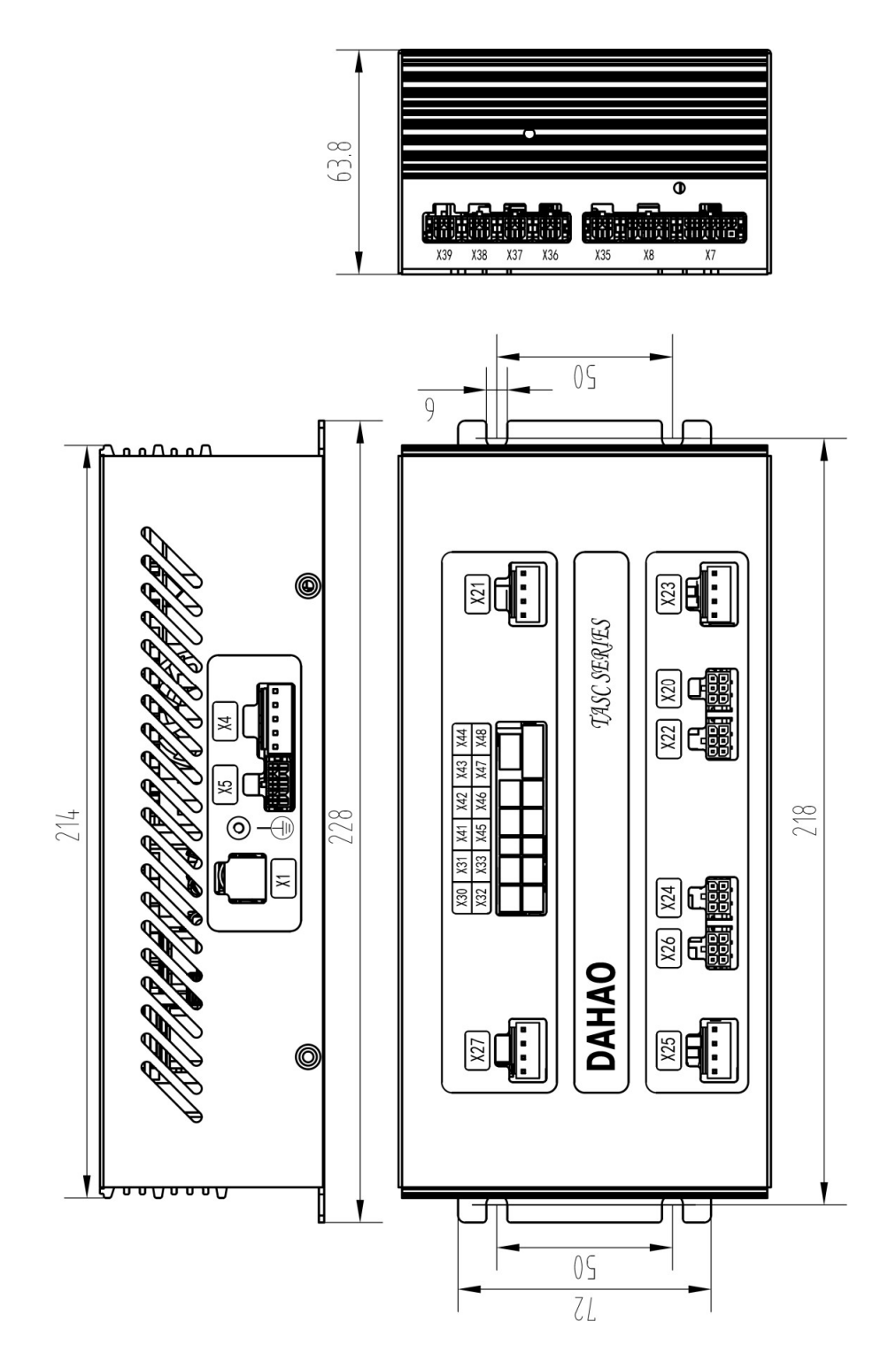

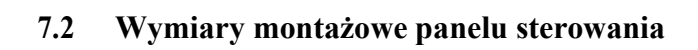

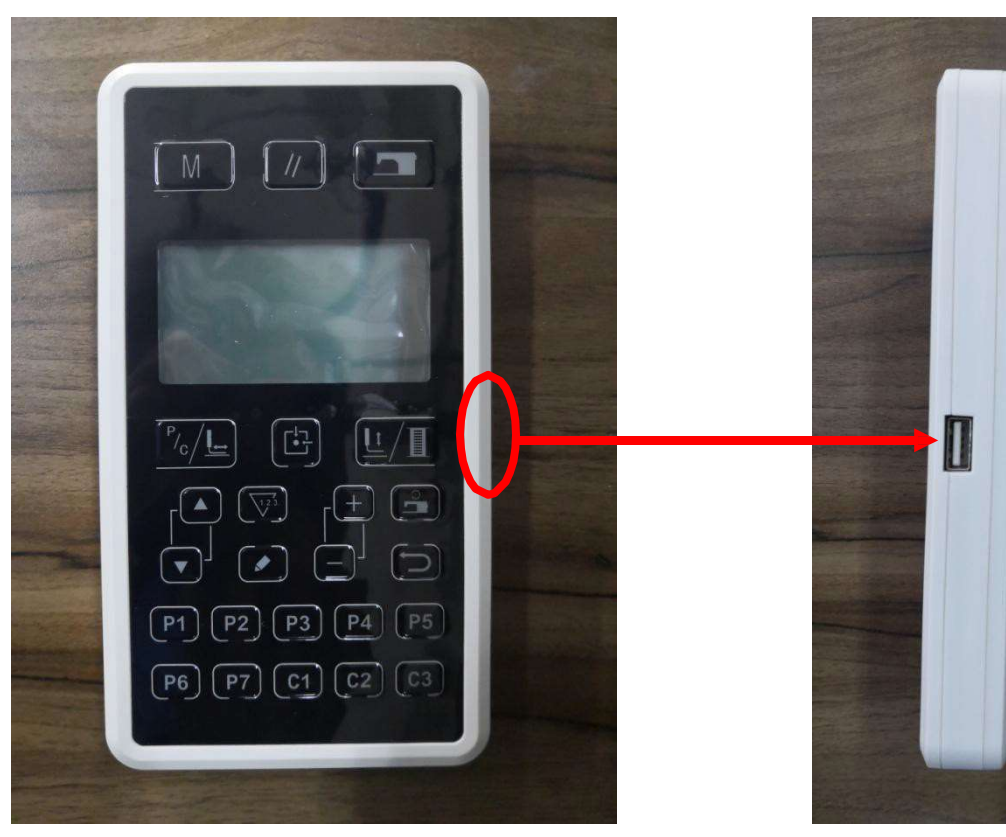

Panel

Port USB

#### 7.3 Schemat układu sterowania

#### (1) TASC201-2N/B

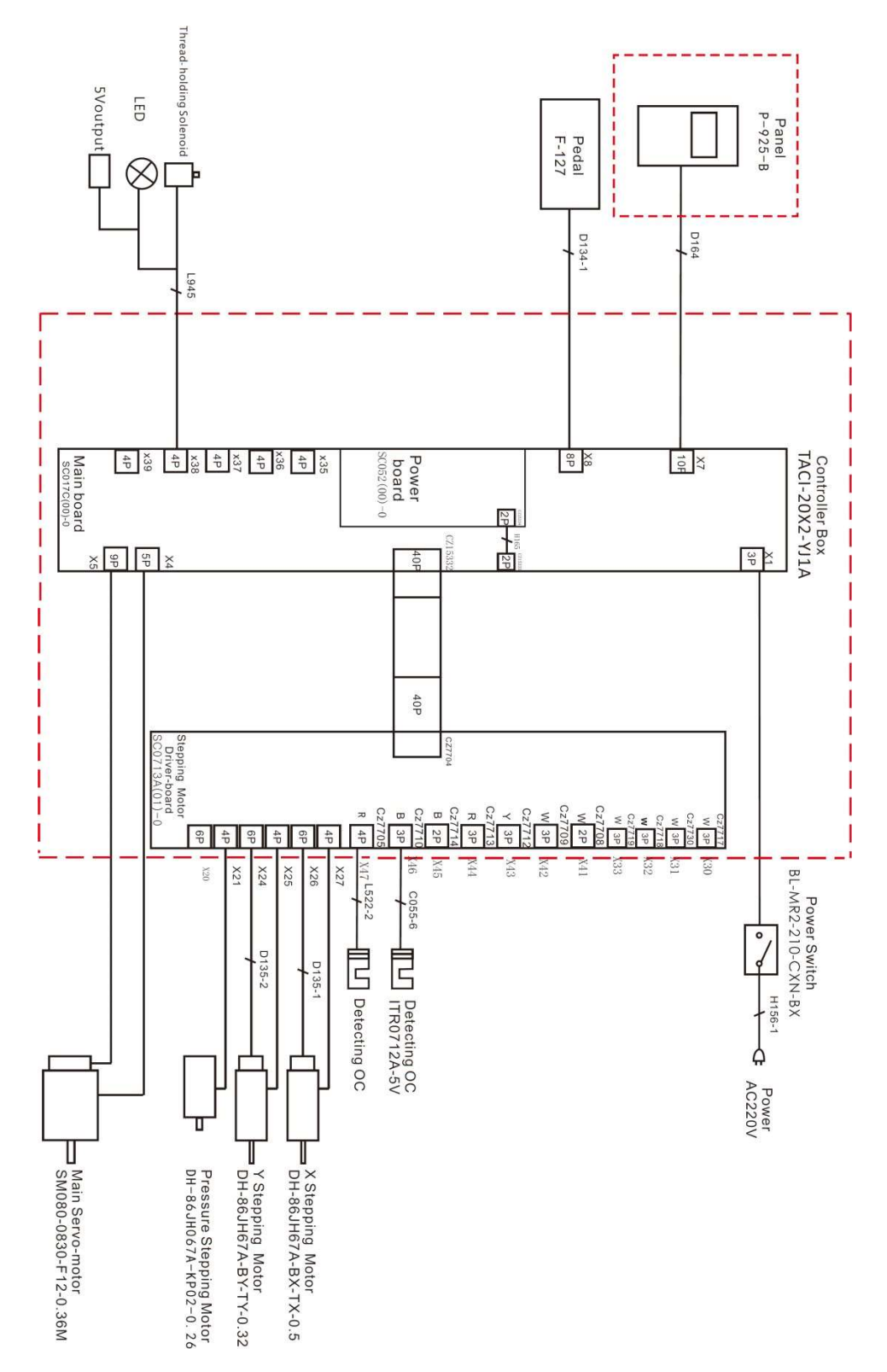

54